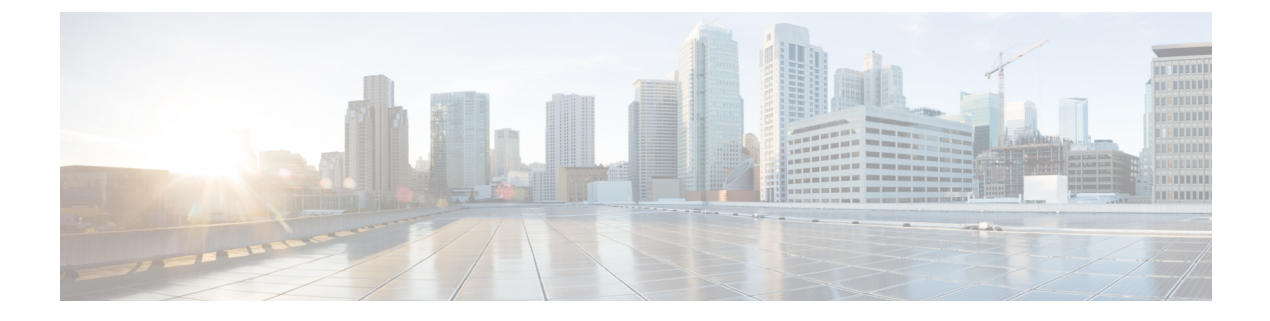

# Cisco WLC への AP 接続

- CAPWAP (1 ページ)
- Cisco WLC の検出と join (15 ページ)
- アクセスポイントの認可(29ページ)
- プラグアンドプレイ (PnP) (37 ページ)
- AP 802.1x サプリカント (37 ページ)
- •インフラストラクチャ MFP (43 ページ)
- •アクセスポイント接続プロセスのトラブルシューティング (48ページ)

# **CAPWAP**

# アクセス ポイント通信プロトコルについて

Cisco Lightweight アクセス ポイントは、IETF 標準 Control and Provisioning of Wireless Access Points Protocol (CAPWAP) を使用してネットワーク上のコントローラおよび他の Lightweight アクセス ポイントと通信します。

CAPWAPはLWAPPに基づく標準の互換プロトコルであり、コントローラによる無線アクセスポイントの集合の管理を可能にします。CAPWAPは、次の理由でコントローラに実装されます。

- ・LWAPP を使用するシスコ製品に、CAPWAP を使用する次世代シスコ製品へのアップグ レードパスを提供するため。
- RFID リーダーおよび類似のデバイスを管理するため。
- コントローラにサードパーティのアクセスポイントとの将来的な互換性を持たせるため。

LWAPP を使用可能なアクセス ポイントは CAPWAP コントローラを検出して join することが でき、CAPWAP コントローラへの変換はシームレスです。たとえば、CAPWAP 使用時のコン トローラ ディスカバリ プロセスおよびファームウェア ダウンロード プロセスは、LWAPP 使 用時のものと同じです。例外として、レイヤ2の展開は CAPWAP ではサポートされません。 CAPWAP コントローラおよび LWAPP コントローラは、同じネットワークで展開が可能です。 CAPWAP を使用可能なソフトウェアでは、アクセスポイントは CAPWAP を実行するコント ローラでも LWAPP を実行するコントローラでも join できます。Cisco Aironet 1040、1140、 1260、3500、および 3600 シリーズアクセスポイントは唯一の例外であり、これらは CAPWAP のみをサポートし、CAPWAP を実行するコントローラにのみ join します。たとえば、1130 シ リーズ アクセス ポイントは CAPWAP を実行するコントローラにも LWAPP を実行するコント ローラにも join できますが、1140 シリーズアクセス ポイントは CAPWAP を実行するコント ローラにのみ join できます。

次に、アクセス ポイント通信プロトコルについて従う必要がある注意事項を示します。

- LWAPPを使用するアクセスポイントからのトラフィックのみ許可するようファイアウォー ルが設定されている場合は、ファイアウォールのルールを変更して CAPWAP を使用する アクセスポイントからのトラフィックを許可する必要があります。
- CAPWAP UDP ポート 5246 および 5247 (LWAPP UDP ポート 12222 および 12223 と同等のポート)が有効になっており、アクセス ポイントがコントローラに join できないようにする可能性のある中間デバイスによりブロックされていないことを確認してください。
- アクセス コントロール リスト(ACL) がコントローラとアクセス ポイントの間の制御パ スにある場合は、新しいプロトコル ポートを開いてアクセス ポイントが孤立しないよう にする必要があります。

# アクセス ポイント通信プロトコルの制約事項

- 仮想コントローラ プラットフォームでは、クライアントごとのダウンストリームレート 制限は FlexConnect 中央スイッチングでサポートされません。
- レート制限は、どの方向からでも CPU 宛てのすべてのトラフィックに適用されます(無線または有線)。コントローラは常にデフォルトの config advanced rate enable コマンドで実行して、コントローラに対するトラフィックのレート制限を有効にし、サービス妨害(DoS)攻撃から保護することをお勧めします。Internet Control Message Protocol (ICMP)エコー応答のレート制限をテスト目的で停止するためには、config advanced rate disable コマンドを使用できます。ただし、テスト完了後に config advanced rate enable コマンドを再適用することをお勧めします。
- コントローラが適切な日時で設定されていることを確認してください。コントローラに設定されている日時がアクセスポイントの証明書の作成日とインストール日に先行すると、 アクセスポイントはコントローラに join しません。

## CAPWAP の最大伝送単位情報の表示

コントローラ上の CAPWAP パスの最大伝送単位(MTU)を表示するには、次のコマンドを入 力します。

show ap config general Cisco AP

MTU は、送信されるパケットの最大サイズ (バイト)を指定します。

以下に類似した情報が表示されます。

| Cisco AP Identifier                  | 9                      |
|--------------------------------------|------------------------|
| Cisco AP Name                        | Maria-1250             |
| Country code                         | US - United States     |
| Regulatory Domain allowed by Country | 802.11bg:-A 802.11a:-A |
| AP Country code                      | US - United States     |
| AP Regulatory Domain                 | 802.11bg:-A 802.11a:-A |
| Switch Port Number                   | 1                      |
| MAC Address                          | 00:1f:ca:bd:bc:7c      |
| IP Address Configuration             | DHCP                   |
| IP Address                           | 1.100.163.193          |
| IP NetMask                           | 255.255.255.0          |
| CAPWAP Path MTU                      | 1485                   |

## CAPWAP のデバッグ

次のコマンドを使用して、CAPWAP デバッグ情報を取得します。

- debug capwap events {enable | disable} : CAPWAP イベントのデバッグを有効または無効に します。
- debug capwap errors {enable | disable} : CAPWAP エラーのデバッグを有効または無効にし ます。
- debug capwap detail {enable | disable} : CAPWAP 詳細のデバッグを有効または無効にします。
- debug capwap info {enable | disable} : CAPWAP 情報のデバッグを有効または無効にします。
- **debug capwap packet {enable | disable} :** CAPWAP パケットのデバッグを有効または無効 にします。
- debug capwap payload {enable | disable} : CAPWAP ペイロードのデバッグを有効または無 効にします。
- debug capwap hexdump {enable | disable} : CAPWAP 16 進数ダンプのデバッグを有効また は無効にします。
- **debug capwap dtls-keepalive {enable | disable} :** CAPWAP DTLS データ キープアライブ パ ケットのデバッグを有効または無効にします。

# 優先モード

### 優先モードについて

優先モードでは、アクセスポイントが WLC に join するときに使用する CAPWAP L3 トランス ポート (IPv4 と IPv6)を(プライマリ/セカンダリ/ターシャリ設定に基づいて)管理者が設定 できます。 優先モードには次の2つのレベルがあります。

- •AP グループ別
- ・ グローバル設定

### 優先モードの設定のガイドライン

次の優先モードの設定を使用できます。

- AP グループ特有の有線モードは、AP グループの有線モードが設定されており、AP がそのグループに属している場合のみ、AP に適用されます。
- ・グローバル優先モードは、デフォルトグループのAP、およびと優先モードが設定されていない AP グループに適用されます。
- デフォルトでは、AP グループの優先モードの値は設定されず、グローバルの優先モードの値は IPv4 に設定されます。
- 優先モードが設定されている AP がコントローラに join しようとして失敗すると、他のトランスポートの AP マネージャの選択に戻り、同じコントローラに join します。両方のトランスポートが失敗すると、AP は次のディスカバリ応答に移動します。
- このようなシナリオでは、スタティック IP の設定は、優先モードよりも優先されます。
   次に例を示します。
  - コントローラでは、優先モードは IPv4 アドレスで設定されます。
  - AP では、スタティック IPv6 は CLI または GUI を使用して設定されます。
  - AP は、IPv6 トランスポート モードを使用してコントローラに join します。
- ・コントローラ CLI は、優先モードの XML サポートを提供します。

### **CAPWAP** 設定の望ましいモード(GUI)

#### 手順

- **ステップ1** [Controller] > [General] を選択して、[Global Configuration] ページを開きます。 [CAPWAP Preferred Mode] リスト ボックスを選択し、グローバルな CAPWAP 優先モードして、IPv4 または IPv6 のどちらかを選択します。
  - (注) デフォルトでは、コントローラは CAPWAP 優先モード IPv4 アドレスで設定されます。
- **ステップ2** [WLAN] > [Advanced] > [APGroup] > [General] タブの順に選択し、[CAPWAP Preferred Mode] チェックボックスをオンにして、IPv4 または IPv6 CAPWAP 優先モードで AP グループを設定 します。

- **ステップ3** [Wireless] > [ALL APs] > [General] タブの順に選択して、[APs CAPWAP] 設定を確認します。 [IP Config] セクションを参照して、AP の CAPWAP 優先モードの適用先がグローバルか、AP グループかを確認します。
- ステップ4 [Monitor] > [Statistics] > [Preferred Mode] の順に選択すると、ユーザは優先モード コマンドが AP に正常にプッシュされるかどうかを確認できます。
  - [Prefer Mode of Global/AP Groups]: IPv4、IPv6、またはグローバルで設定した AP の名前。
  - [Total]: 優先モードで設定された AP の総数。
  - [Success]: AP が優先モードで正常に設定された回数をカウントします。
  - [Unsupporte]: IPv6 CAPWAP で join できない AP。
  - [Already Configured]: すでに設定済みの AP を設定しようとした試行回数をカウントしま す。
  - [Per AP Group Configured]: AP グループごとに設定された優先モード。
  - [Failure]: AP が優先モード設定に失敗した回数をカウントします。

**CAPWAP** 優先モードの設定(CLI)

#### 手順

ステップ1 次のコマンドを使用して、AP グループおよびすべてのAP の優先モードを設定します。グロー バルな優先モードは、AP グループの優先モードがすでに設定されている AP には適用されま せん。設定が正常終了すると、AP は CAPWAP を再起動して、プライマリ/セカンダリ/ターシャ リ設定に基づいてコントローラを選択した後、設定された優先モードで join します。 config ap preferred-mode {IPv4|IPv6}{ <apgroup>|<all>}

**ステップ2** (設定解除する) AP の優先モードをディセーブルにするには、このコマンドを使用します。 config ap preferred-mode disable *<apgroup>* 

- (注) <apgroup> に属する AP は CAPWAP を再起動し、グローバルな優先モードでコント ローラに再 join します。
- ステップ3 次のコマンドを使用して、優先モード設定の統計情報を表示します。統計情報は累積されませんが、最後に実行された優先モードの設定 CLI に対して更新されます。 show ap prefer-mode stats
- ステップ4 次のコマンドを使用して、すべての AP グループ用に設定された優先モードを表示します。 show wlan apgroups
- **ステップ5** 次のコマンドを使用して、設定されているグローバルな優先モードを表示します。 show network summary

**ステップ6** 次のコマンドを使用して、AP にプッシュされる優先モード コマンドがグローバル コンフィ ギュレーションからなのか、AP グループ固有の設定からなのかを表示して確認します。

#### show ap config general <Cisco AP>

(Cisco Controller) >show ap config general AP-3702E

| Cisco AP Identifier                  | 2                               |  |
|--------------------------------------|---------------------------------|--|
| Cisco AP Name                        | AP-3702E                        |  |
| Country code                         | US - United States              |  |
| Regulatory Domain allowed by Country | 802.11bg:-A 802.11a:-A          |  |
| AP Country code                      | US - United States              |  |
| AP Regulatory Domain                 | 802.11bg:-A 802.11a:-A          |  |
| Switch Port Number                   | 1                               |  |
| MAC Address                          | bc:16:65:09:4e:fc               |  |
| IPv6 Address Configuration           | SLAAC                           |  |
| IPv6 Address                         | 2001:9:2:35:be16:65ff:fe09:4efc |  |
| IPv6 Prefix Length                   | 64                              |  |
| Gateway IPv6 Addr                    | fe80::a2cf:5bff:fe51:c4ce       |  |
| NAT External IP Address              | None                            |  |
| CAPWAP Path MTU                      | 1473                            |  |
| Telnet State                         | Globally Enabled                |  |
| Ssh State                            | Globally Enabled                |  |
| Cisco AP Location                    | . default location              |  |
| Cisco AP Floor Label                 | 0                               |  |
| Cisco AP Group Name                  | default-group                   |  |
| Primary Cisco Switch Name            | amb                             |  |
| Primary Cisco Switch IP Address      | 9.2.35.25                       |  |
|                                      |                                 |  |
|                                      |                                 |  |
|                                      |                                 |  |
|                                      |                                 |  |
|                                      |                                 |  |
| Ethernet Port Speed                  | Auto                            |  |
| AP Link Latency                      | Disabled                        |  |
| Rogue Detection                      | Enabled                         |  |
| AP TCP MSS Adjust                    | Disabled                        |  |
| IPv6 Capwap UDP Lite                 | Enabled                         |  |
| Capwap Prefer Mode                   | Ipv6 (Global Config)            |  |
| Hotspot Venue Group                  | Unspecified                     |  |
| Hotspot Venue Type                   | Unspecified                     |  |
| DNS server IP Not A                  | vailable                        |  |
|                                      |                                 |  |

(注) コマンド出力の Capwap Prefer Mode を確認します。

## **UDP** Lite

## UDP Lite について

リリース 8.0 の CAPWAP 機能は IPv4 と IPv6 の両方をカバーします。CAPWAP の変更はコン トローラと AP に及びます。IPv6 に対応していない古いイメージを実行している AP は、IPv4 アドレスとダウンロードイメージを持っていれば、IPv6 対応コントローラに接続できます。 その逆も同様です。

IPv6の実装には、APとコントローラのパフォーマンスを低下させる User Datagram Protocol (UDP)の完全なペイロードチェックサムが必須です。パフォーマンスの影響を最小限に抑え

る目的で、コントローラと AP は、データグラムのヘッダー チェックサムのみが必須の UDP Liteをサポートしているため、パケット全体のチェックサムが回避されます。UDP Lite を有効 にすると、パケット処理時間が短縮されます。

UDP Lite プロトコルは、IP プロトコル ID 136 を使用して、UDP で使用されるものと同じ CAPWAP ポートを使用します。UDP Lite を有効にする場合は、ネットワーク ファイアウォー ルでプロトコル 136 を許可する必要があります。UDP と UDP Lite を切り替えると、AP が接続 解除されてから、再接続されます。UDP Lite はデータ トラフィックに使用され、UDP は制御 トラフィックに使用されます。

UDP Lite が有効になっているコントローラは、IPv4 しかサポートしない既存の AP とともに IPv6 対応 AP とメッセージを交換できます。

(注) デュアルスタックコントローラは、IPv4 APマネージャと IPv6 APマネージャの両方を使用し てディスカバリ要求に応答します。

AP ディスカバリメカニズムは、AP に割り当てられた IPv4 アドレスと IPv6 アドレスの両方を 使用します。AP は、送信元アドレス選択を使用して、IPv6 コントローラに到達するためのア ドレスを決定します。

## UDP Lite のグローバル設定(GUI)

#### 手順

- ステップ1 [Wireless] > [Access Points] > [Global Configuration] を選択して、[Global Configuration] ページ を開きます。
- **ステップ2** [Global UDP Lite] セクションで、[UDP Lite] チェックボックスをオンにして、UDP Lite をグロー バルに有効にします。
  - (注) IPv6 UDP Lite は CAPWAPv4 トンネルを使用して接続された AP には適用されません。 これらは CAPWAPv6 トンネルを使用してコントローラに接続している AP にのみ適 用されます。
- ステップ3 [Apply] をクリックして、グローバル UDP Lite 構成を設定します。
- **ステップ4** 必要に応じて、ステップ2で説明したグローバル IPv6 UDP Lite を選択解除することによって、 グローバル UDP Lite 構成をオーバーライドすることができます。

(注) UDP と UDP Lite を切り替えると、AP が接続解除されてから、再接続されます。

ステップ5 [Save Configuration] をクリックして、変更を保存します。

### AP 上での UDP Lite の設定(GUI)

手順

- ステップ1 [Wireless] > [Access Points] > [All APs] の順に選択して、[All APs] ページを開きます。
- ステップ2 IPv6アドレスを含む [AP Name] を選択してクリックし、選択した AP の [Details] ページを開きます。
- **ステップ3** [Advanced] タブで、[UDP Lite] チェックボックスをオンにして、選択した AP の UDP Lite を有 効にします。
  - (注) このフィールドは CAPWAPv6 トンネル経由でコントローラに join している AP の場合にのみ表示されます。Web UI ページでは、CAPWAPv4 トンネル経由でコントローラに join している AP のこのフィールドが表示されません。
- ステップ4 [Apply] をクリックして、変更を確定します。
- ステップ5 [Save Configuration] をクリックして、変更を保存します。

UDP Lite の設定 (CLI)

#### 手順

- **ステップ1** UDP Lite をグローバルに有効にするには、次のコマンドを使用します。 config ipv6 capwap udplite enable *all*
- **ステップ2** 選択した AP 上で UDP Lite を有効にするには、次のコマンドを使用します。 config ipv6 capwap udplite enable <*Cisco AP*>
- **ステップ3** UDP Lite をグローバルに無効にするには、次のコマンドを使用します。 config ipv6 capwap udplite disable *all*
- **ステップ4** 選択した AP 上で UDP Lite を無効にするには、次のコマンドを使用します。 config ipv6 capwap udplite disable *<Cisco AP*>
- ステップ5 コントローラ上の UDP Lite のステータスを表示するには、次のコマンドを使用します。

#### show ipv6 summary

(Cisco Controller) >show ipv6 summary

| Global Config                 | Disabled    |
|-------------------------------|-------------|
| Stale-lifetime value          | 96400       |
| State-IIIetime Value          | 00400       |
| Down-lifetime value           | 30          |
| RA Throttling                 | Disabled    |
| RA Throttling allow at-least  | 1           |
| RA Throttling allow at-most   | 1           |
| RA Throttling max-through     | 10          |
| RA Throttling throttle-period | 600         |
| RA Throttling interval-option | passthrough |

```
NS Mulitcast CacheMiss Forwarding..... Disabled
NA Mulitcast Forwarding..... Enabled
IPv6 Capwap UDP Lite.... Enabled
Operating System IPv6 state .... Disabled
(Cisco Controller) >
```

# データ DTLS

## データ暗号化の設定

Cisco WLC を使用すると、Datagram Transport Layer Security(DTLS)を使用して AP と Cisco WLC 間で送信される CAPWAP コントロールパケット(および、オプションで CAPWAP デー タパケット)を暗号化できます。DTLS は、標準化過程にある TLS に基づくインターネット 技術特別調査委員会(IETF)プロトコルです。CAPWAP コントロールパケットとはコント ローラとアクセスポイントの間で交換される管理パケットであり、CAPWAP データパケット は転送された無線フレームをカプセル化します。CAPWAP コントロールおよびデータパケット トはそれぞれ異なる UDP ポートである 5246(コントロール)および 5247(データ)で送信さ れます。アクセスポイントが DTLS データ暗号化をサポートしない場合、DTLS はコントロー ルプレーンにのみ有効となり、データ プレーンの DTLS セッションは確立されません。

#### 表 1: CAPWAP サポート情報の DTLSv1.2

| リリース                 | サポート情報                              |
|----------------------|-------------------------------------|
| 8.2                  | サポート対象外                             |
| 8.3.11x.0 または以降のリリース | Cisco WLC および Cisco Wave 2 AP でサポート |
| すべてのリリース             | Cisco Wave 1 AP ではサポートされていません       |

Web 認証と WebAdmin 向けに、以下のプロトコルを、設定に基づいてサポートしています。

- TLSv1.2
- TLSv1.0
- SSLv3
- SSLv2

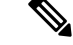

(注) Cisco WLC は、ゲートウェイのスタディック設定のみをサポートします。そのため、ゲート ウェイの IP アドレスを変更する ICMP リダイレクトは考慮されません。

### データ暗号化の制約事項

- Cisco 1130 および 1240 シリーズのアクセス ポイントはソフトウェアベースの暗号化で DTLS データ暗号化をサポートしています。
- 1040、1140、1250、1260、1550、1600、1540、1560、1570、1700、1815、2600、2700、2800、3500、3600、3700、3800のアクセスポイントはハードウェアベースの暗号化でDTLS データ暗号化をサポートします。
- Cisco Aironet 1552 および 1522 屋外アクセス ポイントはデータ DTLS をサポートしています。
- DTLS データ暗号化は、Cisco Aironet 700、800、1530、1810、1830、および 1850 シリーズ アクセス ポイントではサポートされていません。
- •DTLSデータ暗号化はOfficeExtendアクセスポイントに対しては自動的に有効になりますが、他のすべてのアクセスポイントに対してはデフォルトで無効になります。ほとんどのアクセスポイントは会社のビルディング内の安全なネットワークにおいて展開されるため、データの暗号化は必要ありません。反対に、OfficeExtendアクセスポイントとコントローラの間のトラフィックは安全でないパブリックネットワークを経由するため、これらのアクセスポイントではデータの暗号化はより重要です。データの暗号化が有効な場合、トラフィックはアクセスポイントで暗号化されてからコントローラに送信され、また、コントローラで暗号化されてからクライアントに送信されます。
- ・暗号化はコントローラおよびアクセスポイントの両方においてスループットを制限するため、多くのエンタープライズネットワークにおいて最大スループットが必要です。
- シスコのユニファイドローカルワイヤレスネットワーク環境では、Cisco 1130 および1240 アクセスポイントでDTLSを有効にしないでください。有効にすると、重大なスループットの低下が発生し、APが使用できなくなるおそれがあります。

OfficeExtend アクセスポイントの詳細は、『OfficeExtend Access Points』を参照してください。

- コントローラを使用して、特定のアクセスポイントまたはすべてのアクセスポイントの DTLS データ暗号化を有効化または無効化できます。
- ・データ DTLS のアベイラビリティは次のとおりです。
  - Cisco 5508 WLCは、2つのライセンスオプションで使用可能です。ライセンス要件なしでデータ DTLS を使用可能なイメージと、データ DTLS を使用するためにライセンスを必要とする別のイメージ。「Cisco 5508 WLC用 DTLS イメージのアップグレードまたはダウングレード」の項を参照してください。DTLS のイメージとライセンス付き DTLS のイメージは、次のとおりです。

ライセンス付きの DTLS:AS\_5500\_LDPE\_x\_x\_x.aes

ライセンスなしの DTLS—AS\_5500\_x\_x\_x.aes

 Cisco 2504 WLC、Cisco WiSM2、Cisco Virtual Wireless Controller:デフォルトでは、 DTLSは含まれていません。データDTLSをオンにするには、ライセンスをインストー ルする必要があります。これらのプラットフォームには、データDTLSを無効にした 1つのイメージがあります。データDTLSを使用するには、ライセンスが必要です。

データ DTLS が含まれていない Cisco 仮想ワイヤレス コントローラの場合、コント ローラの平均スループットは約 200 Mbps です。データ DTLS を使用するすべての AP を使用すると、コントローラの平均スループットは約 100 Mbps になります。

- コントローラにデータDTLSのライセンスがなく、コントローラに関連付けられているアクセスポイントでDTLSが有効になっている場合、データパスは暗号化されません。
- Cisco 5508 シリーズコントローラを使用しているロシア以外のお客様はデータ DTLS ライ センスを必要としません。ただし、Cisco 2504 WLC、Cisco 8510 WLC、Cisco WiSM2、お よび Cisco Virtual Wireless Controller を使用しているすべてのお客様は、データ DTLS 機能 をオンにするためにはデータ DTLS ライセンスが必要です。

### Cisco 5508 WLC 用 DTLS イメージのアップグレードまたはダウングレード

#### 手順

- ステップ1 アップグレード操作は、最初の試みで失敗し、警告はライセンス付きの DTLS イメージへの アップグレードを行うと元に戻せないことを示します。
  - (注) ステップ1の後にコントローラをリブートしないでください。
- **ステップ2**次のアップデートでは、ライセンスが適用され、イメージが正常に更新します。

#### DTLS イメージへまたは DTLS イメージからのアップグレード時のガイドライン

- ライセンス付きのデータDTLSイメージがインストールされると、通常のイメージ(ライ センスなしのデータDTLS)をインストールできません。
- ライセンス付き DTLS イメージから別のライセンス付き DTLS イメージにアップグレード できます。
- ・通常のイメージ(DTLS)からライセンス付きのDTLSイメージへのアップグレードは、2 ステッププロセスで行います。
- show sysinfo コマンドを使用して、イメージのアップグレードの前後に LDPE イメージを 確認できます。

### データ暗号化の設定(GUI)

Cisco WLCに基本ライセンスがインストールされていることを確認します。ライセンスがイン ストールされると、アクセスポイントのデータ暗号化を有効化できます。

#### 手順

- ステップ1 [Wireless] > [Access Points] > [All APs] の順に選択して、[All APs] ページを開きます。
- ステップ2 データ暗号化を有効にする AP の名前をクリックします。
- ステップ3 [Advanced] タブを選択して、[All APs > Details for] ([Advanced]) ページを開きます。
- **ステップ4** このアクセスポイントでデータ暗号化を有効にする場合は [Data Encryption] チェックボックス をオンにします。この機能を無効にする場合はオフにします。デフォルト値はオフです。
  - (注) データ暗号化モードに変更するには、アクセス ポイントをコントローラに再 join す る必要があります。

ステップ5 設定を保存します。

## データ暗号化の設定(CLI)

(注) DTLS ライセンスがないイメージでは、config または show コマンドは使用できません。

コントローラの CLI を使用してコントローラ上のアクセス ポイントの DTLS データ暗号化を 有効にする手順は、次のとおりです。

#### 手順

**ステップ1** 次のコマンドを入力して、すべてのアクセスポイントまたは特定のアクセスポイントのデー タ暗号化を有効または無効にします。

config ap link-encryption {enable | disable} {all | Cisco AP}

デフォルト値は [disabled] です。

- (注) データ暗号化モードに変更するには、アクセス ポイントをコントローラに再 join す る必要があります。
- **ステップ2** アクセスポイントおよび接続しているクライアントの切断を確認するよう求めるプロンプトが 表示されたら、Y と入力します。
- ステップ3 save config コマンドを入力して、設定を保存します。
- **ステップ4** 次のコマンドを入力して、すべてのアクセスポイントまたは特定のアクセスポイントの暗号 化状態を表示します。

show ap link-encryption {all | *Cisco AP*}

このコマンドにより、整合性チェックのエラー数を追跡する認証エラー、およびアクセスポイ ントが同じパケットを受信する回数を追跡する再送エラーも表示されます。 ステップ5 すべてのアクティブな DTLS 接続の概要を表示するには、次のコマンドを入力します。

#### show dtls connections

- (注) DTLS データ暗号化で問題が発生した場合は、debug dtls {all | event | trace | packet}
   {enable | disable} コマンドを入力して、すべてのDTLSメッセージ、イベント、トレース、またはパケットをデバッグします。
- ステップ6 次のコマンドを入力して、AP とコントローラの間の DTLS 接続用の新しい暗号スイートを有効にします。

config ap dtls-cipher-suite {RSA-AES256-SHA256 | RSA-AES256-SHA | RSA-AES128-SHA}

ステップ1 次のコマンドを入力して、DTLS 暗号スイートの概要を表示します。

show ap dtls-cipher-suite

## アクセス ポイントからの CAPWAP フレームの VLAN タギングの設定

## アクセス ポイントからの CAPWAP フレームの VLAN タギングについて

AP コンソールのまたはコントローラから直接イーサネットインターフェイスでVLAN タギン グを設定できます。設定はフラッシュメモリに保存され、ローカルにスイッチングされるすべ てのトラフィックとともに、すべての CAPWAP フレームは設定されるように VLAN タグを使 用し、VLAN にはマッピングされていません。

#### AP からの CAPWAP フレームの VLAN タギングの制約事項

- •この機能は、ブリッジモードのメッシュアクセスポイントではサポートされません。
- CAPWAP VLAN タギングは、802.11 ac Wave 2 AP: 18xx、2800、3800、および 1560 に対 する 8.5 以降のリリースでサポートされています。

### アクセス ポイントからの CAPWAP フレームの VLAN タギングの設定(GUI)

#### 手順

- ステップ1 [Wireless] > [Access Points] > [All APs] の順に選択して、[All APs] ページを開きます。
- ステップ2 APの [Details] ページを開くには、AP名のリストから AP名をクリックします。
- ステップ3 [Advanced] タブをクリックします。
- ステップ4 VLAN タギングの領域で、[VLAN Tagging] チェックボックスを選択します。
- ステップ5 [Trunk VLAN ID] テキスト ボックスに、ID を入力します。

約 10 分後に、アクセス ポイントが指定したトランク VLAN を経由してトラフィックをルー ティングできない場合、リブートおよびタグなしモードで CAPWAP フレームの送信により、 アクセスポイントは回復手順を実行し、コントローラに再アソシエートします。コントローラ は Cisco Prime Infrastructure などトラップ サーバにトランク VLAN の失敗を示すトラップを送 信します。

アクセス ポイントが指定トランク VLAN を経由してトラフィックをルーティングできない場 合、パケットのタグ付けが解除され、コントローラに再アソシエートされます。コントローラ は Cisco Prime Infrastructure などトラップ サーバにトランク VLAN の失敗を示すトラップを送 信します。

トランク VLAN ID が 0 の場合、アクセス ポイントは CAPWAP フレームのタグ付けを解除します。

AP が CAPWAP フレームにタグ付けするかタグ付けを解除するかを示す VLAN タグのステー タスが表示されます。

- **ステップ6** [Apply] をクリックします。
- **ステップ**7 設定するとアクセスポイントがリブートされることを通知する警告メッセージが表示されま す。[OK] をクリックして作業を続行します。
- ステップ8 [Save Configuration] をクリックします。

#### 次のタスク

設定後にタグ付きイーサネットフレームをサポートするには、AP のイーサネットインター フェイスに接続されているスイッチまたは他の機器も設定する必要があります。

### アクセス ポイントからの CAPWAP フレームの VLAN タギングの設定(CLI)

#### 手順

ステップ1 次のコマンドを入力して、アクセスポイントからの CAPWAP フレームの VLAN タギングを設定します。

config ap ethernet tag {disable | id vlan-id} {ap-name | all}

**ステップ2** 次のコマンドを入力して、AP またはすべての AP についての VLAN タギング情報を表示できます。

show ap ethernet tag {summary | ap-name}

# Cisco WLC の検出と join

# コントローラ ディスカバリ プロセス

CAPWAP 環境では、Lightweight アクセス ポイントは CAPWAP ディスカバリ メカニズムを使 用してコントローラを検知してから、コントローラに CAPWAP join request を送信します。こ れに対し、コントローラはアクセス ポイントに CAPWAP join response を返し、アクセス ポイ ントはコントローラに join できるようになります。アクセス ポイントがコントローラに join すると、コントローラによってアクセス ポイントの構成、ファームウェア、制御トランザク ション、およびデータ トランザクションが管理されます。

次に、コントローラディスカバリプロセスの注意事項を示します。

- ・LWAPP から CAPWAP へのアップグレード パスおよび CAPWAP から LWAPP へのダウン グレードパスがサポートされます。LWAPPイメージを持つアクセスポイントは、LWAPP でディスカバリプロセスを開始します。LWAPPコントローラを検出すると、LWAPPディ スカバリプロセスを開始してコントローラに join します。LWAPPコントローラが見つか らない場合は、CAPWAP でディスカバリを開始します。1つのディスカバリタイプ (CAPWAP または LWAPP) でディスカバリプロセスを開始した回数が最大ディスカバ リカウントを超えてもアクセスポイントが discovery response を受信しない場合は、ディ スカバリタイプはもう一方のタイプに変更されます。たとえば、アクセスポイントが LWAPP でコントローラを検出できない場合、CAPWAP でディスカバリプロセスを開始 します。
- アクセスポイントがUP状態であり、IPアドレスが変更される場合は、既存のCAPWAP トンネルを解除してコントローラに再 join します。
- コントローラがCAPWAPディスカバリ応答で送信するIPアドレスを設定するには、config network ap-discovery nat-ip-only {enable | disable} コマンドを使用します。
- アクセスポイントをネットワークでアクティブにするには、コントローラがそのアクセス ポイントを検出する必要があります。Lightweightアクセスポイントでは、次のコントロー ラディスカバリのプロセスがサポートされています。
  - Layer 3 CAPWAP または LWAPP ディスカバリ:この機能は、アクセスポイントとは 異なるサブネット上で有効化でき、レイヤ2ディスカバリで使用される MAC アドレ スではなく IPv4 アドレスと IPv6 アドレスのどちらかと UDP パケットが使用されま す。
  - CAPWAP マルチキャストディスカバリ:ブロードキャストが IPv6 アドレス内に存在 しません。アクセスポイントは、すべてのコントローラのマルチキャスト アドレス (FF01::18C) にCAPWAPディスカバリメッセージを送信します。コントローラは、 同じL2セグメント上に存在する APのみから IPv6 ディスカバリ要求を受け取り、IPv6 ディスカバリ応答を返します。
  - ローカルに保存されているコントローラの IPv4 または IPv6 アドレスディスカバリ: アクセスポイントがすでにコントローラにアソシエートされている場合は、プライマ

リ、セカンダリ、およびターシャリコントローラの IPv4 または IPv6 アドレスがアク セスポイントの不揮発性メモリに保存されます。今後の展開用にアクセスポイント にコントローラの IPv4 または IPv6 アドレスを保存するこのプロセスは、「アクセス ポイントのプライミング」と呼ばれます。

- オプション 43 を使用した DHCP サーバディスカバリ:この機能では、DHCP オプション 43 を使用して、コントローラの IPv4 アドレスをアクセス ポイントに提供します。Cisco スイッチでは、通常この機能に使用される DHCP サーバ オプションをサポートしています。
- オプション 52 を使用した DHCP サーバ ディスカバリ:この機能は、DHCP オプション 52 を使用して、AP が接続先のコントローラの IPv6 アドレスを検出できるようにします。DHCPv6 メッセージの一部として、DHCP サーバは IPv6 アドレスをコントローラ管理に提供します。
- DNSの検出:アクセスポイントでは、ドメインネームサーバ(DNS)を介してコントローラを検出できます。CISCO-LWAPP-CONTROLLER.localdomainまたは CISCO-CAPWAP-CONTROLLER.localdomainへの応答としてコントローラのIPv4アドレスとIPv6アドレスを返すようにDNSを設定する必要があります。ここで、 localdomainはアクセスポイントドメイン名です。

アクセスポイントは、DHCPv4/DHCPv6サーバから IPv4/IPv6アドレスとDNSv4/DNSv6 の情報を受信すると、DNS に接続して CISCO-LWAPP-CONTROLLER.*localdomain* ま たは CISCO-CAPWAP-CONTROLLER.*localdomain* を解決します。DNS がコントロー ラの IP アドレス(IPv4 アドレスと IPv6 アドレスのどちらかまたはその両方)のリス トを送信すると、アクセス ポイントがコントローラにディスカバリ要求を送信しま す。

## コントローラ ディスカバリ プロセスのガイドラインと制約事項

- ディスカバリプロセスでは、1040、1140、1260、3500、および3600シリーズアクセスポイントはシスコの CAPWAP コントローラのみをクエリーします。LWAPP コントローラに関するクエリーは送信されません。これらのアクセスポイントで LWAPP と CAPWAP コントローラの両方に対するクエリーを送信する場合は、DNS を更新する必要があります。
- コントローラが現在の時刻に設定されていることを確認してください。コントローラをすでに経過した時刻に設定すると、その時刻には証明書が無効である可能性があり、アクセスポイントがコントローラに join できない場合があります。
- ダウンタイムを回避するため、グローバル HA を設定しながら AP で CAPWAP を再起動 すると、AP が戻り、バックアッププライマリコントローラに参加します。これにより、 バックグラウンドでプライマリコントローラによる検出が開始されます。プライマリによ る検出に成功すると、AP が戻り、プライマリに再度参加します。

# DHCP オプション 43 および DHCP オプション 60 の使用

Cisco Aironet アクセス ポイントは、DHCP オプション 43 に Type-Length-Value (TLV) 形式を 使用します。DHCP サーバは、アクセス ポイントの DHCP ベンダー クラス ID (VCI) 文字列 に基づいてオプションを返すようにプログラムする必要があります (DHCP オプション60)。

TLV ブロックの形式は、次のとおりです。

- 型:0xfl(+進数では241)
- •長さ:コントローラのIPアドレス数\*4
- 値:コントローラの管理インターフェイスの IP アドレス リスト

DHCPオプション43の設定方法については、ご使用のDHCPサーバの製品ドキュメンテーションを参照してください。『Upgrading Autonomous Cisco Aironet Access Points to Lightweight Mode』には、DHCPサーバのオプション43の設定手順の例が記載されています。

アクセスポイントが、サービスプロバイダーオプションAIR-OPT60-DHCPを選択して注文さ れた場合、そのアクセスポイントの VCI ストリングは上記の VCI ストリングと異なります。 VCI ストリングには、「ServiceProvider」が含まれます。たとえば、このオプション付きの3600 は、VCI ストリング「Cisco AP c3600-ServiceProvider」を返します。

 (注) DHCP サーバから取得するコントローラの IP アドレスは、ユニキャスト IP アドレスになります。DHCP オプション 43 を設定する場合は、マルチキャスト アドレスとしてコントローラの IP アドレスを設定しないでください。

# アクセス ポイントのコントローラへの join の確認

コントローラを交換する場合、アクセス ポイントが新しいコントローラに join していること を確認する必要があります。

## アクセスポイントのコントローラへの join の確認(GUI)

#### 手順

ステップ1 次の手順で、新しいコントローラをマスター コントローラとして設定します。

- a) [Controller] > [Advanced] > [Master Controller Mode] の順に選択し、[Master Controller Configuration] ページを開きます。
- b) [Master Controller Mode] チェックボックスをオンにします。
- c) [Apply]をクリックして、変更を確定します。
- d) [Save Configuration] をクリックして、変更を保存します。

- **ステップ2** (任意) ネットワーク インフラストラクチャ内の ARP アドレス テーブルおよび MAC アドレ ス テーブルを消去します。
- ステップ3 アクセスポイントを再起動します。
- ステップ4 すべてのアクセス ポイントが新しいコントローラに join した後で、そのコントローラがマス ターコントローラとして機能しないように設定するには、[Master Controller Configuration]ペー ジで [Master Controller Mode] チェックボックスをオフにします。

### アクセス ポイントのコントローラへの join の確認(CLI)

#### 手順

- **ステップ1** 次のコマンドを入力して、新しいコントローラをマスター コントローラとして設定します。 config network master-base enable
- **ステップ2** (任意) ネットワーク インフラストラクチャ内の ARP アドレス テーブルおよび MAC アドレ ス テーブルを消去します。
- ステップ3 アクセスポイントを再起動します。
- **ステップ4** 次のコマンドを入力して、すべてのアクセスポイントが新しいコントローラに join した後で、 そのコントローラがマスター コントローラとして機能しないように設定します。

config network master-base disable

## Cisco WLC のバックアップ

## バックアップコントローラの設定について

中央のロケーションにある単一のコントローラは、アクセスポイントでローカルのプライマリ コントローラとの接続を失った場合にバックアップとして機能できます。中央および地方のコ ントローラは、同じモビリティグループに存在する必要はありません。ネットワーク上の特定 のアクセスポイントに対してプライマリ、セカンダリ、およびターシャリコントローラを指 定できます。コントローラ GUI または CLI を使用して、バックアップコントローラの IP アド レスを指定できます。これにより、アクセスポイントはモビリティグループ外のコントロー ラをフェールオーバーできます。

次に、バックアップコントローラの設定に関する注意事項を示します。

 コントローラに接続されているすべてのアクセスポイントに対してプライマリとセカンダ リのバックアップコントローラ(プライマリ、セカンダリ、ターシャリのコントローラが 指定されていないか応答がない場合に使用される)や、ハートビートタイマーおよびディ スカバリ要求タイマーなどの各種タイマーを設定できます。コントローラの障害検出時間 を短縮するには、高速ハートビート間隔(コントローラとアクセスポイントの間)に設定 するタイムアウト値をより小さくします。高速ハートビートタイマーの期限(ハートビー ト間隔ごとの)を過ぎると、アクセスポイントは最後のインターバルでコントローラから データ パケットを受信したかどうかを判断します。パケットが何も受信されていない場 合、アクセス ポイントは高速エコー要求をコントローラへ送信します。

- アクセスポイントはバックアップコントローラのリストを維持し、リスト上の各エント リに対して定期的に Primary discovery request を送信します。アクセスポイントがコント ローラから新しい discovery response を受信すると、バックアップコントローラのリスト が更新されます。Primary discovery request に 2 回連続で応答できなかったコントローラは すべて、リストから削除されます。アクセスポイントのローカルコントローラに障害が 発生した場合、プライマリ、セカンダリ、ターシャリ、プライマリバックアップ、セカン ダリバックアップの順に、バックアップコントローラ リストから使用可能なコントロー ラが選択されます。アクセスポイントはバックアップ リストで使用可能な最初のコント ローラからの discovery response を待機し、プライマリ ディスカバリ要求タイマーで設定 された時間内に応答を受信した場合は、このコントローラにjoin します。制限時間に達す ると、アクセスポイントはコントローラを join できないものと見なし、リストで次に使 用可能なコントローラからの discovery response を待ちます。
- アクセスポイントのプライマリコントローラが再度オンラインになると、アクセスポイントはバックアップコントローラからアソシエート解除してプライマリコントローラに再接続します。アクセスポイントはプライマリコントローラにのみフォールバックします。設定されている使用可能なセカンダリコントローラにはフォールバックしません。たとえば、アクセスポイントがプライマリ、セカンダリ、およびターシャリコントローラで設定されている場合、プライマリおよびセカンダリコントローラが応答しなくなるとターシャリコントローラにフェールオーバーします。プライマリコントローラがダウンしている間、セカンダリコントローラがオンラインに戻ると、アクセスポイントはセカンダリコントローラにフォールバックせず、ターシャリコントローラへの接続が維持されます。アクセスポイントは、プライマリコントローラがオンラインに戻り、ターシャリコントローラからプライマリコントローラにフォールバックするまで待機します。ターシャリコントローラに障害が発生し、プライマリコントローラがまだダウンしている場合、アクセスポイントは使用可能なセカンダリコントローラにフォールバックします。

## バックアップコントローラの設定に関する制約事項

・高速ハートビート タイマーは、ローカル モードまたは FlexConnect モードのアクセス ポ イントにのみ設定できます。

## バックアップ コントローラの設定(GUI)

手順

ステップ1 [Wireless] > [Access Points] > [Global Configuration] の順に選択して [Global Configuration] ページ を開きます。

- ステップ2 [Local Mode AP Fast Heartbeat Timer State] ドロップダウン リストから [Enable] を選択してロー カルモードのアクセスポイントの高速ハートビートタイマーを有効にするか、または[Disable] を選択してタイマーを無効にします。デフォルト値は [Disable] です。
- ステップ2で[Enable]を選択した場合は、[Local Mode AP Fast Heartbeat Timeout] テキストボックスに入力して、ローカルモードのアクセスポイントに高速ハートビートタイマーを設定します。指定するハートビート間隔の値を小さくすると、コントローラの障害検出にかかる時間が短縮されます。

Cisco Flex 7510/8510/8540 コントローラに対する AP 高速ハートビート タイムアウト値の範囲 は、10~15(両端の値を含む)であり、他のコントローラの場合は1~10(両端の値を含む) になります。Cisco Flex 7510/8510/8540 コントローラに対するハートビート タイムアウトのデ フォルト値は10です。他のコントローラに対するデフォルト値は1秒です。

- ステップ4 [FlexConnect Mode AP Fast Heartbeat Timer State] ドロップダウン リストから [Enable] を選択し てFlexConnect アクセスポイントの高速ハートビートタイマーを有効にするか、または[Disable] を選択してこのタイマーを無効にします。デフォルト値は [Disable] です。
- ステップ5 FlexConnect 高速ハートビートを有効にする場合は、[FlexConnect Mode AP Fast Heartbeat Timeout] テキストボックスに FlexConnect モード AP 高速ハートビート タイムアウト値を入力します。 指定するハートビート間隔の値を小さくすると、コントローラの障害検出にかかる時間が短縮 されます。

Cisco Flex 7510/8510/8540 コントローラに対する FlexConnect モード AP 高速ハートビート タイ ムアウト値の範囲は10~15(両端の値を含む)であり、他のコントローラの場合は1~10に なります。Cisco Flex 7510/8510/8540 コントローラに対するハートビート タイムアウトのデフォ ルト値は10です。他のコントローラに対するデフォルト値は1秒です。

- ステップ6 [AP Primary Discovery Timeout] テキスト ボックスに 30 ~ 3600 秒(両端の値を含む)の値を入 力して、アクセス ポイントのプライマリ ディスカバリ要求タイマーを設定します。デフォル ト値は 120 秒です。
- ステップ7 すべてのアクセス ポイントにプライマリ バックアップ コントローラを指定する場合は、プラ イマリ バックアップ コントローラの IPv4/IPv6 アドレスを [Back-up Primary Controller IP Address] テキスト ボックスに、コントローラの名前を [Back-up Primary Controller Name] テキスト ボッ クスに入力します。
  - (注) IP アドレスのデフォルト値は0.0.0.0 であり、プライマリバックアップコントローラをは無効です。
- ステップ8 すべてのアクセス ポイントにセカンダリ バックアップ コントローラを指定する場合は、セカ ンダリ バックアップ コントローラの IPv4/IPv6 アドレスを [Back-up Secondary Controller IP Address] テキスト ボックスに、コントローラの名前を [Back-up Secondary Controller Name] テキ スト ボックスに入力します。
  - (注) IP アドレスのデフォルト値は 0.0.0.0 であり、セカンダリ バックアップ コントローラ を無効にします。
- **ステップ9** [Apply] をクリックして、変更を確定します。
- **ステップ10** 次の手順で、特定のアクセス ポイントにプライマリ、セカンダリ、およびターシャリ バック アップ コントローラを設定します。

- a) [Access Points] > [All APs] の順に選択して、[All APs] ページを開きます。
- b) プライマリ、セカンダリ、およびターシャリバックアップ コントローラを設定するアク セスポイントの名前をクリックします。
- c) [High Availability] タブを選択して、[All APs > Details for] (High Availability) ページを開き ます。
- d) 必要に応じて、このアクセスポイントのプライマリコントローラの名前と IP アドレスを [Primary Controller] テキスト ボックスに入力します。
  - (注) この手順および次の2つの手順におけるバックアップコントローラのIPアドレスの入力はオプションです。バックアップコントローラが、アクセスポイントが接続されている(プライマリコントローラ)モビリティグループの外にある場合、プライマリ、セカンダリ、またはターシャリコントローラにそれぞれIPアドレスを入力する必要があります。コントローラ名およびIPアドレスは、同じプライマリ、セカンダリ、またはターシャリコントローラに属す必要があります。そうでない場合、アクセスポイントはバックアップコントローラにjoinできません。
- e) 必要に応じて、このアクセスポイントのセカンダリコントローラの名前と IP アドレスを [Secondary Controller] テキスト ボックスに入力します。
- f) 必要に応じて、このアクセス ポイントのターシャリ コントローラの名前と IP アドレスを [Tertiary Controller] テキスト ボックスに入力します。
- g) [Apply] をクリックして、変更を確定します。
- **ステップ11** [Save Configuration] をクリックして、変更を保存します。

## バックアップ コントローラの設定(CLI)

#### 手順

**ステップ1** 次のコマンドを入力して、特定のアクセスポイントのプライマリコントローラを設定します。 config ap primary-base controller name Cisco AP [controller ip address]

> (注) このコマンドの controller\_ip\_address パラメータおよびそれに続く2つのコマンドは オプションです。バックアップコントローラが、アクセスポイントが接続されてい る(プライマリコントローラ)モビリティグループの外にある場合、プライマリ、 セカンダリ、またはターシャリコントローラにそれぞれ IP アドレスを入力する必要 があります。各コマンドで、controller\_name および controller\_ip\_address は同じプラ イマリ、セカンダリ、またはターシャリコントローラに属す必要があります。そうで ない場合、アクセスポイントはバックアップコントローラに join できません。

**ステップ2** 次のコマンドを入力して、特定のアクセスポイントのセカンダリコントローラを設定します。 config ap secondary-base controller\_name Cisco\_AP [controller\_ip\_address]

- **ステップ3** 次のコマンドを入力して、特定のアクセスポイントのターシャリコントローラを設定します。 config ap tertiary-base controller name Cisco AP [controller ip address]
- **ステップ4** 次のコマンドを入力して、すべてのアクセス ポイントのプライマリ バックアップ コントロー ラを設定します。

#### config advanced backup-controller primary system name ip addr

- (注) このコマンドは、IPv4 と IPv6 の両方で有効です。
- **ステップ5** 次のコマンドを入力して、すべてのアクセス ポイントのセカンダリ バックアップ コントロー ラを設定します。

#### config advanced backup-controller secondary system name ip addr

- (注) プライマリまたはセカンダリ バックアップ コントローラ エントリを削除するには、 コントローラの IPv4/IPv6 アドレスとして 0.0.0 を入力します。
- (注) このコマンドは、IPv4と IPv6の両方で有効です。
- **ステップ6** 次のコマンドを入力して、ローカルまたは FlexConnect アクセス ポイントに対する高速ハート ビート タイマーを有効または無効にします。

#### config advanced timers ap-fast-heartbeat {local | flexconnect | all} {enable | disable} interval

ここで、all はローカルと FlexConnect の両方のアクセス ポイントです。*interval* の値は、Cisco Flex 7510、8510、3504、5520、および 8540 コントローラの場合は 10 ~ 15 秒、Cisco 2504、5508、WiSM2、および vWLC コントローラの場合は 1 ~ 10 秒です。指定するハートビート間 隔の値を小さくすると、コントローラの障害検出にかかる時間が短縮されます。次のコマンド を入力して、デフォルト値では無効になっています。アクセス ポイントのハートビート タイ マーを設定します。

#### config advanced timers ap-heartbeat-timeout interval

*interval*の値は、1~30秒です。この値は、高速ハートビートタイマーの3倍以上の値である 必要があります。デフォルト値は30秒です。

- 注意 高遅延リンクと一緒に高速ハートビート タイマーを有効にしないでください。高速 ハートビートタイマーを有効にする必要がある場合、タイマー値を遅延よりも大きく する必要があります。
- **ステップ7** 次のコマンドを入力して、アクセス ポイントのプライマリ ディスカバリ要求タイマーを設定 します。

#### config advanced timers ap-primary-discovery-timeout interval

*interval*の値は、30~3600秒です。デフォルト値は120秒です。

- **ステップ8** 次のコマンドを入力して、アクセス ポイントのディスカバリ タイマーを設定します。 config advanced timers ap-discovery-timeout *interval interval* の値は、1 ~ 10 秒です。デフォルト値は 10 秒です。
- **ステップ9** 次のコマンドを入力して、802.11 認証応答タイマーを設定します。

#### config advanced timers auth-timeout interval

interval の値は、5~600秒です。デフォルト値は10秒です。

ステップ10 次のコマンドを入力して、変更を保存します。

#### save config

**ステップ11** 次のコマンドを入力して、アクセスポイントの設定を表示します。

- show ap config general Cisco AP
- show advanced backup-controller
- show advanced timers

IPv4 を使用しているプライマリ シスコ スイッチの IP アドレスに対して show ap config general *Cisco AP* コマンドを実行すると、次のような情報が表示されます。

| Cisco AP Identifier                  | 1                        |
|--------------------------------------|--------------------------|
| Cisco AP Name                        | AP5                      |
| Country code                         | US - United States       |
| Regulatory Domain allowed by Country | 802.11bg:-AB 802.11a:-AB |
| AP Country code                      | US - United States       |
| AP Regulatory Domain                 | 802.11bg:-A 802.11a:-N   |
| Switch Port Number                   | 1                        |
| MAC Address                          | 00:13:80:60:48:3e        |
| IP Address Configuration             | DHCP                     |
| IP Address                           | 1.100.163.133            |
|                                      |                          |
| Primary Cisco Switch Name            | 1-5520                   |
| Primary Cisco Switch IP Address      | 2.2.2.2                  |
| Secondary Cisco Switch Name          | 1-8540                   |
| Secondary Cisco Switch IP Address    | 2.2.2.2                  |
| Tertiary Cisco Switch Name           | 2-8540                   |
| Tertiary Cisco Switch IP Address     | 1.1.1.4                  |
|                                      |                          |

IPv6 を使用するプライマリ Cisco スイッチの IP アドレスに対する show ap config general *Cisco\_AP* コマンドでは、次のような情報が表示されます。

| Cisco AP Identifier                  | 1                              |
|--------------------------------------|--------------------------------|
| Cisco AP Name                        | AP6                            |
| Country code                         | US - United States             |
| Regulatory Domain allowed by Country | 802.11bg:-A 802.11a:-A         |
| AP Country code                      | US - United States             |
| AP Regulatory Domain                 | 802.11bg:-A 802.11a:-A         |
| Switch Port Number                   | 13                             |
| MAC Address                          | 44:2b:03:9a:9d:30              |
| IPv6 Address Configuration           | DHCPv6                         |
| IPv6 Address                         | 2001:9:5:96:295d:3b2:2db2:9b47 |
| IPv6 Prefix Length                   | 128                            |
| Gateway IPv6 Addr                    | fe80::6abd:abff:fe8c:764a      |
| NAT External IP Address              | None                           |
| CAPWAP Path MTU                      | 1473                           |
| Telnet State                         | Globally Disabled              |
| Ssh State                            | Globally Disabled              |
| Cisco AP Location                    | _5500                          |
| Cisco AP Floor Label                 | 0                              |

```
Cisco AP Group Name..... IPv6-Same_VLAN
Primary Cisco Switch Name..... Maulik_WLC_5500-HA
Primary Cisco Switch IP Address..... 2001:9:5:95::11
```

**IPv4** を使用して設定されている場合、**show advanced backup-controller** コマンドでは、次のような情報が表示されます。

```
AP primary Backup Controller ..... controller1 10.10.10.10
AP secondary Backup Controller ..... 0.0.0.0
```

**IPv6**を使用して設定されている場合、**show advanced backup-controller** コマンドでは、次のような情報が表示されます。

AP primary Backup Controller ..... WLC\_5500-2 fd09:9:5:94::11 AP secondary Backup Controller ..... vWLC 9.5.92.11

show advanced timers コマンドの場合は、次のような情報が表示されます。

```
Authentication Response Timeout (seconds)..... 10
Rogue Entry Timeout (seconds)..... 1300
AP Heart Beat Timeout (seconds)..... 30
AP Discovery Timeout (seconds).... 10
AP Local mode Fast Heartbeat (seconds)..... 10 (enable)
AP flexconnect mode Fast Heartbeat (seconds)..... disable
AP Primary Discovery Timeout (seconds)..... 120
```

# AP のフェールオーバー プライオリティ

## アクセス ポイントに対するフェールオーバー プライオリティの設定について

各コントローラには、定義された数のアクセスポイント用通信ポートが装備されています。未 使用のアクセスポイントポートがある複数のコントローラが同じネットワーク上に展開され ている場合、1つのコントローラが故障すると、ドロップしたアクセスポイントは、自動的に 未使用のコントローラポートをポーリングして、そのポートにアソシエートします。

次に、アクセス ポイントのフェールオーバー プライオリティを設定する際の注意事項を示し ます。

- バックアップコントローラがプライオリティレベルの高いアクセスポイントからの join 要求を認識できるよう、また、プライオリティレベルの低いアクセスポイントを必要に 応じて関連付け解除してポートを使用可能にできるようにワイヤレスネットワークを設定 できます。
- フェールオーバーのプライオリティレベルは、通常の無線ネットワークの運用中は無効です。コントローラ障害後に使用できるバックアップコントローラポートよりも多くのア ソシエーション要求が発生する場合のみ有効となります。

- ネットワークのフェールオーバープライオリティを有効にして、個別のアクセスポイントにプライオリティを割り当てることができます。
- デフォルトでは、すべてのアクセスポイントはプライオリティレベル1に設定されています。これは、最も低いプライオリティレベルです。このため、これよりも高いプライオリティレベルを必要とするアクセスポイントにのみ、プライオリティレベルを割り当てる必要があります。

## アクセス ポイントのフェールオーバー プライオリティの設定(GUI)

#### 手順

- ステップ1 [Wireless]>[Access Points]>[Global Configuration] の順に選択して [Global Configuration] ページ を開きます。
- ステップ2 [Global AP Failover Priority] ドロップダウン リストから [Enable] を選択してアクセス ポイント フェールオーバー プライオリティを有効にするか、または [Disable] を選択してこの機能を無 効にし、アクセス ポイント プライオリティの割り当てをすべて無視します。デフォルト値は [Disable] です。
- **ステップ3** [Apply] をクリックして、変更を確定します。
- ステップ4 [Save Configuration] をクリックして、変更を保存します。
- ステップ5 [Wireless] > [Access Points] > [All APs] の順に選択して、[All APs] ページを開きます。
- **ステップ6** フェールオーバー プライオリティを有効にするアクセス ポイントの名前をクリックします。
- ステップ7 [High Availability] タブを選択します。[All APs > Details for] ([High Availability]) ページが表示 されます。
- **ステップ8** [AP Failover Priority] ドロップダウン リストで次のオプションのいずれかを選択して、アクセスポイントのプライオリティを指定します。
  - •[Low]:アクセスポイントにプライオリティレベル1を割り当てます。これは最も低いプ ライオリティレベルです。これはデフォルト値です。
  - [Medium]: アクセスポイントにプライオリティレベル2を割り当てます。
  - •[High]: アクセスポイントにプライオリティレベル3を割り当てます。
  - •[Critical]:アクセスポイントにプライオリティレベル4を割り当てます。これは最も高い プライオリティレベルです。
- **ステップ9** [Apply] をクリックして、変更を確定します。
- ステップ10 [Save Configuration] をクリックして、変更を保存します。

## アクセス ポイントのフェールオーバー プライオリティの設定(CLI)

#### 手順

**ステップ1** 次のコマンドを入力して、アクセス ポイント フェールオーバー プライオリティを有効または 無効にします。

#### config network ap-priority {enable | disable}

ステップ2次のコマンドを入力して、アクセスポイントのプライオリティを指定します。

config ap priority  $\{1 \mid 2 \mid 3 \mid 4\}$  Cisco AP

ここで、1は最も低いプライオリティレベルであり、4は最も高いプライオリティレベルで す。デフォルト値は1です。

ステップ3 save config コマンドを入力して、変更を保存します。

## フェールオーバー プライオリティの設定の表示 (CLI)

次のコマンドを入力して、ネットワーク上でアクセスポイントのフェールオーバープライオリティが有効かどうかを確認します。

#### show network summary

以下に類似した情報が表示されます。

| RF-Network Name                    | mrf         |
|------------------------------------|-------------|
| Web Mode                           | Enable      |
| Secure Web Mode                    | Enable      |
| Secure Web Mode Cipher-Option High | Disable     |
| Secure Shell (ssh)                 | Enable      |
| Telnet                             | Enable      |
| Ethernet Multicast Mode            | Disable     |
| Ethernet Broadcast Mode            | Disable     |
| IGMP snooping                      | Disabled    |
| IGMP timeout                       | 60 seconds  |
| User Idle Timeout                  | 300 seconds |
| ARP Idle Timeout                   | 300 seconds |
| Cisco AP Default Master            | Disable     |
| AP Join Priority                   | Enabled     |

. . .

•次のコマンドを入力して、各アクセスポイントのフェールオーバー プライオリティを表示します。

#### show ap summary

以下に類似した情報が表示されます。

 AP NameSlotsAP ModelEthernet MACLocationPort Country Priorityap:12522AIR-LAP1252AG-A-K900:1b:d5:13:39:74hallway 61US1ap:11211AIR-LAP121G-A-K900:1b:d5:a9:ad:08reception1US3

特定のアクセスポイントの概要を表示するには、アクセスポイント名を指定します。また、 アクセスポイントのフィルタリングを行うときは、ワイルドカード検索を使用できます。

## AP の再送信間隔および再試行回数

## AP 再送信間隔および再試行回数の設定について

コントローラおよび AP は、信頼性のある CAPWAP 転送プロトコルを使用してパケットを交換します。各要求に対して、応答が定義されています。この応答を使用して、要求メッセージの受信を確認します。応答メッセージは明示的に確認されません。したがって、応答メッセージが受信されない場合は、再送信間隔後に元の要求メッセージが再送信されます。最大再送信回数が過ぎても要求が確認されないと、セッションが終了し、AP は別のコントローラに再アノシエートされます。

## アクセス ポイントの再送信間隔と再試行回数の制約事項

- ・再送信間隔と再試行回数の両方とも、グローバルと特定のアクセスポイントレベルで設定できます。グローバル設定では、これらの設定パラメータがすべてのアクセスポイントに適用されます。つまり、再送信間隔と再試行回数は、すべてのアクセスポイントに均一になります。また、特定のアクセスポイントレベルで再送信間隔と再試行回数を設定すると、値はその特定のアクセスポイントに適用されます。アクセスポイント固有の設定は、グローバル設定よりも優先されます。
- •再送信間隔および再試行回数は、メッシュアクセスポイントには適用されません。

### APの再送信間隔と再試行回数の設定(GUI)

再送信間隔と再試行回数は、すべての AP にグローバルに設定することも、特定の AP に設定 することもできます。

#### 手順

- ステップ1 コントローラ GUI を使用して、再送信間隔、および再試行回数をグローバルに設定するよう にコントローラを設定するには、次の手順を実行します。
  - a) [Wireless] > [Access Points] > [Global Configuration] の順に選択します。
  - b) [AP Transmit Config Parameters] セクションから、次のいずれかのオプションを選択します。
    - [AP Retransmit Count]: アクセスポイントからコントローラに要求を再送信する回数 を入力します。このパラメータには、3~8の値を指定できます。

- [AP Retransmit Interval]:要求の再送信から次の再送信までの時間を入力します。この パラメータには、2~5の値を指定できます。
- c) [Apply] をクリックします。
- **ステップ2**特定のアクセスポイントに対して、再送信間隔、および再試行回数を設定するようにコント ローラを設定するには、次の手順を実行します。
  - a) [Wireless] > [Access Points] > [All APs] の順に選択します。
  - b) 値を設定するアクセス ポイントに対応する [AP Name] リンクをクリックします。

[All APs > Details] ページが表示されます。

- c) [Advanced] タブをクリックして、[Advanced Parameters] ページを開きます。
- d) [AP Transmit Config Parameters] セクションから、次のいずれかのパラメータを選択します。
  - [AP Retransmit Count]: アクセスポイントからコントローラに要求を再送信する回数 を入力します。このパラメータには、3~8の値を指定できます。
  - [AP Retransmit Interval]:要求の再送信から次の再送信までの時間を入力します。この パラメータには、2~5の値を指定できます。
- e) [Apply] をクリックします。

## アクセスポイントの再送信間隔と再試行回数の設定(CLI)

再送信間隔と再試行回数は、すべてのアクセスポイントにグローバルに設定することも、特定 のアクセス ポイントに設定することもできます。

•次のコマンドを入力して、すべてのアクセスポイントにグローバルに再送信間隔と再試行 回数を設定します。

config ap retransmit {interval | count} seconds all

interval パラメータの有効な範囲は  $3 \sim 8$  です。count パラメータの有効な範囲は  $2 \sim 5$  です。

次のコマンドを入力して、特定のアクセスポイントに再送信間隔と再試行回数を設定します。

config ap retransmit {interval | count} seconds Cisco AP

interval パラメータの有効な範囲は $3 \sim 8$ です。count パラメータの有効な範囲は $2 \sim 5$ です。

•次のコマンドを入力して、すべて、または特定の AP に設定した retransmit パラメータの ステータスを表示します。

show ap retransmit all

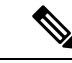

- (注) retransmit 値と retry 値は、メッシュ モードのアクセスポイントに 設定できないので、これらの値は N/A(適用外)として表示され ます。
- 次のコマンドを入力して、特定のアクセスポイントに設定した retransmit パラメータのス テータスを表示します。

show ap retransmit Cisco AP

# アクセス ポイントの認可

## SSC を使用したアクセス ポイントの認可

無線アクセスポイントのコントロールおよびプロビジョニング(CAPWAP)プロトコルは、 アクセスポイントおよびコントローラの両方でX.509証明書を必要とするセキュアなキーを配 布することにより、アクセスポイントとコントローラの間の制御通信を保護します。CAPWAP は、X.509証明書のプロビジョニングに依存します。2005年7月18日よりも前に出荷された Cisco Aironet アクセスポイントには MIC がありません。このため、これらのアクセスポイン トでは Lightweight モードで動作するようにアップグレードされた場合、SSC が作成されます。 コントローラは特定のアクセスポイントの認証についてローカル SSC を許可するようにプロ グラムされており、これらの認証要求を RADIUS サーバに転送しません。これは、許容できる セキュアな動作です。

## SSC を使用する仮想コントローラのアクセス ポイントの許可

物理コントローラによって使用される、製造元がインストールした証明書(MIC)の代わりに SSC証明書を使用する仮想コントローラ。コントローラをAPが仮想コントローラのSSCを検 証するように設定できます。APがSSCを検証する場合、APは仮想コントローラハッシュ キーがフラッシュに保存されるハッシュキーと一致するかどうかを確認します。一致が見つ かった場合、APはコントローラに関連付けます。一致がない場合、検証は失敗し、APはコン トローラから切断され、ディスカバリプロセスを再起動します。デフォルトでは、ハッシュ検 証は有効です。APは仮想コントローラに関連付ける前に、フラッシュの仮想コントローラの ハッシュキーが必要です。SSCのハッシュ検証を無効にすると、APはハッシュ検証をバイパ スし、Run状態に直接移動します。APSは物理コントローラに関連付けることが可能で、ハッ シュキーをダウンロードし、次に仮想コントローラに関連付けます。APが物理コントローラ に関連付けられ、ハッシュ検証が無効にされている場合、APはハッシュ検証なしで任意の仮 想コントローラに関連付けます。仮想コントローラのハッシュキーをモビリティグループメ ンバに設定することができます。このハッシュキーは、APがコントローラのハッシュキーを 検証できるように、APにプッシュされます。

### SSC の設定(GUI)

手順

ステップ1 [Security] > [Certificate] > [SSC] の順に選択して、[Self Significant Certificates (SSC)]ページを 開きます。

SSC のデバイス認証の詳細が表示されます。

- ステップ2 ハッシュ キー検証を有効にするには、[Enable SSC Hash Validation] チェックボックスをオンに します。
- ステップ3 [Apply] をクリックして、変更を確定します。

SSC の設定(CLI)

手順

ステップ1 SSC のハッシュ検証を設定するには、次のコマンドを入力します。

config certificate ssc hash validation {enable | disable}

ステップ2 ハッシュキーの詳細を表示するには、次のコマンドを入力します。

show certificate ssc

# MIC を使用したアクセスポイントの認可

RADIUS サーバによって、MIC を使用してアクセス ポイントを認可するようにコントローラ を設定できます。コントローラでは、情報を RADIUS サーバに送信する際、アクセス ポイン トの MAC アドレスがユーザ名とパスワードの両方に使用されます。たとえば、アクセス ポイ ントの MAC アドレスが 000b85229a70 の場合、コントローラでアクセス ポイントを認可する 際に使用されるユーザ名もパスワードも 000b85229a70 になります。

(注)

アクセスポイントのMACアドレスでは、パスワードが強力ではないことは問題にはなりません。コントローラでは RADIUS サーバを介したアクセス ポイントの許可の前に、MIC を使用してアクセス ポイントが認証されるためです。MIC の使用により、強力に認証されます。

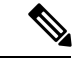

(注) MACアドレスをRADIUSAAAサーバのアクセスポイントの認証に対するユーザ名とパスワードに使用する場合には、同じAAAサーバをクライアント認証に使用しないでください。

## LSC を使用したアクセスポイントの認可

独自の公開鍵インフラストラクチャ(PKI)でセキュリティを向上させ、認証局(CA)を管理 し、生成された証明書上の方針、制限、および使用方法を定義する場合、LSCを使用できま す。

LSC CA 証明書は、アクセスポイントおよびコントローラにインストールされています。アク セスポイント上のデバイス証明書はプロビジョニングが必要です。アクセスポイントは、コ ントローラに certRequest を送信して署名された X.509 証明書を取得します。コントローラは CA プロキシとして動作し、このアクセスポイントのために CA が署名した certRequest を受信 します。

#### 注意事項および制約事項

- ・リリース 8.3.112.0 以降、LSC を有効にするにはデバイス証明書が必要です。この要件があるため、以下のガイドラインに従うことお勧めします。
  - AP を LSC 対応コントローラと関連付けるために、AP が LSC でプロビジョニングさ れていることを確認します。
  - 一部の AP が MIC を使用し、一部の AP が LSC を使用する混在環境でないことを確認 します。
  - [Number of attempts to LSC] および [AP Ethernet MAC addresses] を指定する必要はあり ません。

この詳細については、CSCve63755を参照してください。

- CAサーバが手動モードにあり、保留中の登録であるLSC SCEPテーブルにAPエントリがある場合、コントローラは保留中の応答を返すように、CAサーバを待ちます。CAサーバからの応答がない場合、コントローラは応答の取得を3回まで試みます。その後、フォールバックモードに入り、APプロビジョニングはタイムアウトとなり、APはリブートして、MICを提示します。
- コントローラのLSCではパスワードの確認は行われません。このため、LSCを機能させるには、CAサーバでパスワードの確認を無効にする必要があります。

## ローカルで有効な証明書の設定(GUI)

#### 手順

- ステップ1 [Security] > [Certificate] > [LSC] を選択して、[Local Significant Certificates (LSC) General] ペー ジを開きます。
- ステップ2 [CA Server URL] テキスト ボックスで、CA サーバへの URL を入力します。ドメイン名を入力 することも IP アドレスを入力することもできます。
- **ステップ3** [Params] テキスト ボックスに、デバイス証明書のパラメータを入力します。(オプション) keysize の値は 2048 ~ 4096(ビット)で、デフォルト値は 2048 です。
- ステップ4 [Apply] をクリックして、変更を確定します。
- **ステップ5** コントローラの証明書データベースに CA 証明書を追加するには、証明書タイプの青いドロッ プダウン矢印にマウス オーバーして、[Add] を選択します。
- **ステップ6** コントローラの証明書データベースにデバイス証明書を追加するには、証明書タイプの青いドロップダウン矢印にマウスオーバーして、[Add]を選択します。
- ステップ7 [Enable LSC on Controller] チェックボックスをオンにして、システムの LSC を有効にします。
- **ステップ8** [Apply] をクリックして、変更を確定します。
- **ステップ9** [AP Provisioning] タブを選択して、[Local Significant Certificates (LSC) AP Provisioning] ページ を開きます。
- **ステップ10** [Enable] チェックボックスをオンにして [Update] をクリックし、アクセス ポイントに LSC を プロビジョニングします。
- **ステップ11** [Apply] をクリックして、変更を確定します。
- ステップ12 アクセス ポイントがリブートされることを示すメッセージが表示されたら、[OK] をクリック します。
- ステップ13 [Number of Attempts to LSC] フィールドに、アクセス ポイントが、証明書をデフォルト(MIC またはSSC) に戻す前に、LSCを使用してコントローラに join を試みる回数を入力します。範囲は 0 ~ 255(両端の値を含む)で、デフォルト値は 3 です。
  - (注) リリース 8.3.112.0 以降を使用している場合は、CSCve63755の要件により、このタス クを実行する必要はありません。APをLSC対応コントローラと関連付ける前に、そのAPがLSCでプロビジョニングされていることを確認する必要があります。
  - (注) 再試行回数を0以外の値に設定した場合に、アクセスポイントが設定された再試行回 数後にLSCを使用してコントローラに join できなかった場合、アクセスポイントは 証明書をデフォルトに戻します。再試行回数を0に設定した場合、アクセスポイント がLSC使用によるコントローラへの join に失敗すると、このアクセスポイントはデ フォルトの証明書を使用したコントローラへの join を試みません。
  - (注) 初めて LSC を設定する場合は、ゼロ以外の値を設定することが推奨されます。
- ステップ14 [AP Ethernet MAC Addresses] フィールドにアクセス ポイントの MAC アドレスを入力し、[Add] をクリックして、アクセス ポイントをプロビジョン リストに追加します。

- (注) リリース 8.3.112.0 以降を使用している場合は、CSCve63755 の要件により、このタス クを実行する必要はありません。APをLSC対応コントローラと関連付ける前に、そのAPがLSCでプロビジョニングされていることを確認する必要があります。
- (注) アクセスポイントをプロビジョンリストから削除するには、そのアクセスポイントの青いドロップダウン矢印にカーソルを置いて [Remove] を選択します。
- (注) アクセスポイントプロビジョンリストを設定すると、AP プロビジョニングを有効 にした場合に、プロビジョンリスト内のアクセスポイントのみがプロビジョニング されます。アクセスポイントプロビジョンリストを設定しない場合、コントローラ に join する MIC または SSC 証明書を持つすべてのアクセスポイントが LSC でプロ ビジョニングされます。
- **ステップ15** [Apply] をクリックして、変更を確定します。
- ステップ16 [Save Configuration] をクリックして、変更を保存します。

### ローカルで有効な証明書の設定(CLI)

#### 手順

ステップ1 次のコマンドを入力して、URLをCAサーバに設定します。

config certificate lsc ca-server http://url:port/path

ここで、urlにはドメイン名を入力することも IP アドレスを入力することもできます。

- (注) 1 つの CA サーバだけを設定できます。別の CA サーバを設定するには、config certificate lsc ca-server delete コマンドを使用して設定済みの CA サーバを削除してから、別の CA サーバを設定します。
- **ステップ2** 次のコマンドを入力して、デバイス証明書のパラメータを設定します。

config certificate lsc subject-params country state city orgn dept e-mail

- (注) Common Name (CN) は、現在のMIC/SSC形式であるCxxxx-MacAddrを使用して、ア クセスポイント上で自動的に生成されます。ここで、xxxx は製品番号です。
- **ステップ3** (オプション)次のコマンドを入力して、keysizeを設定します。

#### config certificate lsc other-params keysize

keysizeの値は2048~4096(ビット)で、デフォルト値は2048です。

**ステップ4** 次のコマンドを入力して、LSCCA証明書をコントローラの証明書データベースに追加します。 config certificate lsc ca-cert {add | delete} ステップ5 次のコマンドを入力して、LSCデバイス証明書をコントローラの証明書データベースに追加し ます。

config certificate lsc device-cert {add | delete}

**ステップ6** 次のコマンドを入力して、システム上で LSC を有効にします。

config certificate lsc {enable | disable}

- **ステップ7** 次のコマンドを入力して、アクセス ポイントの LSC をプロビジョニングします。 config certificate lsc ap-provision {enable | disable }
- **ステップ8** 次のコマンドを入力して、アクセスポイントがデフォルトの証明書(MIC または SSC)に復帰する前に、LSC を使用してコントローラに join を試みる回数を設定します。

config certificate lsc ap-provision revert-cert retries

ここで、retriesの値は0~255、デフォルト値は3です。

- (注) リリース 8.3.112.0 以降を使用している場合は、CSCve63755 の要件により、このタス クを実行する必要はありません。APをLSC対応コントローラと関連付ける前に、そ の APが LSC でプロビジョニングされていることを確認する必要があります。
- (注) 再試行回数を0以外の値に設定した場合に、アクセスポイントが設定された再試行回 数後にLSCを使用してコントローラに join できなかった場合、アクセスポイントは 証明書をデフォルトに戻します。再試行回数を0に設定した場合、アクセスポイント がLSC使用によるコントローラへの join に失敗すると、このアクセスポイントはデ フォルトの証明書を使用したコントローラへの join を試みません。
- (注) 初めて LSC を設定する場合は、0 以外の値を設定することをお勧めします。
- **ステップ9** 次のコマンドを入力して、アクセス ポイントをプロビジョン リストに追加します。

#### config certificate lsc ap-provision auth-list add AP mac addr

- (注) リリース 8.3.112.0 以降を使用している場合は、CSC ve63755 の要件により、このタス クを実行する必要はありません。APをLSC対応コントローラと関連付ける前に、そのAPがLSCでプロビジョニングされていることを確認する必要があります。
- (注) プロビジョニングリストからアクセスポイントを削除するには、config certificate lsc
   ap-provision auth-list delete *AP mac addr* コマンドを入力します。
- (注) アクセスポイントプロビジョニングリストを設定する場合は、APプロビジョニングを有効にしたときに(手順8)プロビジョニングリストのアクセスポイントだけがプロビジョニングされます。アクセスポイントプロビジョンリストを設定しない場合、コントローラに join する MIC または SSC 証明書を持つすべてのアクセスポイントが LSC でプロビジョニングされます。
- ステップ10 次のコマンドを入力して、LSCの概要を表示します。

#### show certificate lsc summary

以下に類似した情報が表示されます。

| LSC EnabledYes<br>LSC CA-Serverhttp://10.0.0.1:8080/caserver                                          |
|----------------------------------------------------------------------------------------------------|
| LSC AP-ProvisioningYes<br>Provision-ListNot Configured<br>LSC Revert Count in AP reboots              |
| LSC Params:<br>CountryUS<br>Stateca<br>Cityss<br>Orgnorg<br>Deptdep<br>Emaildep@co.com<br>KeySize2048 |
| LSC Certs:<br>CA Cert Not Configured<br>RA Cert Not Configured                                        |

**ステップ11** 次のコマンドを入力して、LSC を使用してプロビジョニングされたアクセス ポイントについ ての詳細を表示します。

#### show certificate lsc ap-provision

以下に類似した情報が表示されます。

# アクセスポイントの認可(GUI)

#### 手順

- **ステップ1** [Security] > [AAA] > [AP Policies] の順に選択して、[AP Policies] ページを開きます。
- ステップ2 アクセスポイントに自己署名証明書(SSC)、製造元でインストールされる証明書(MIC)、 またはローカルで有効な証明書(LSC)を受け入れさせる場合は、該当するチェックボックス をオンにします。
- **ステップ3** アクセスポイントを認可する際に AAA RADIUS サーバを使用する場合は、[Authorize MIC APs against auth-list or AAA] チェックボックスをオンにします。
- ステップ4 アクセス ポイントを認可する際に LSC を使用する場合は、[Authorize LSC APs against auth-list] チェックボックスをオンにします。

ブリッジモード(無線 MAC アドレスを入力する必要がある)の場合を除いて、すべての AP に対してイーサネット MAC アドレスを入力します。

- ステップ5 [Apply] をクリックして、変更を確定します。
- **ステップ6** アクセスポイントをコントローラの許可リストに追加する手順は、次のとおりです。
  - a) [Add] をクリックして、[Add AP to Authorization List] 領域にアクセスします。
  - b) [MAC Address] テキストボックスに、アクセスポイントの MAC アドレスを入力します。
  - c) [Certificate Type] ドロップダウンリストから、[MIC]、[SSC]、または[LSC]を選択します。
  - d) [Add] をクリックします。アクセスポイントが認可リストに表示されます。
    - (注) アクセスポイントを認可リストから削除するには、そのアクセスポイントの青いドロップダウン矢印にカーソルを置いて [Remove] を選択します。
    - (注) 特定のアクセス ポイントを認可リストで検索するには、[Search by MAC] テキス トボックスにアクセス ポイントの MAC アドレスを入力して [Search] をクリック します。

# アクセスポイントの認可(CLI)

#### 手順

次のコマンドを入力して、アクセスポイントの認可ポリシーを設定します。

config auth-list ap-policy {authorize-ap {enable | disable} | authorize-lsc-ap {enable | disable}}

 次のコマンドを入力して、アクセスポイントが製造元でインストールされる証明書 (MIC)、自己署名証明書(SSC)、またはローカルで有効な証明書(LSC)を受け入れ るよう設定します。

config auth-list ap-policy{mic | ssc |lsc {enable |disable}}

- ユーザ名がアクセス ポイント認証要求で使用されるように設定します。
   config auth-list ap-policy{authorize-ap username {ap\_name |ap\_mac |both}}
- ・次のコマンドを入力して、許可リストにアクセスポイントを追加します。

**config auth-list add** {**mic** | **ssc** | **lsc**} *ap mac* [*ap key*]

ap keyは20バイト、つまり40桁のオプションキーハッシュ値です。

V

- (注) アクセスポイントを認可リストから削除するには、config auth-list delete ap\_mac コマンドを入 力します。
  - ・次のコマンドを入力して、アクセスポイントの認可リストを表示します。

show auth-list

# プラグアンドプレイ (PnP)

# プラグアンドプレイ(PnP)について

PnP ソリューションは AP が WLC に参加する前にステージング パラメータを提供します。このステージング設定を使用して、APはWLCに参加するときにランタイム設定を取得します。 PNP は、AP が新規出荷時の状態、または工場出荷時の初期状態にリセットされた場合にのみ AP でアクティブになります。PnP は AP が WLC に初めて接続した後では初期化されません。

PnP IPv4 機能は、Cisco Aironet 1600、2600、3600、700、1700、2700、および 3700 シリーズア クセス ポイントでサポートされています。

リリース 8.5 以降は、PnP IPv4 と IPv6 の両方の機能が、Cisco Aironet 2800、3800、1850、1830、 および 1815 シリーズ アクセス ポイントでサポートされています。

#### AP PnP のシナリオ

- オンプレミス リダイレクション:顧客は内部ネットワークで PnP サーバをホストしています。APは、DHCP オプションまたは DNS 解決を使用して PnP サーバを検出します。
- クラウドリダイレクション: AP は、顧客が DHCP や DNS に対する制御を保有していない、または PNP サーバをホストしていないサードパーティのネットワークに接続しています。このシナリオでは、AP は Cisco Cloud リダイレクト サービスに接続して、WLC または PnP のアドレスを取得します。WLC アドレスは、PnP サーバを保有していない顧客のためにリダイレクト サービスで設定されます。

#### PnP の詳細については、

http://www.cisco.com/c/en/us/td/docs/wireless/controller/technotes/8-4/b\_wireless\_plug\_and\_play\_deployment\_guide.html でワイヤレス プラグアンドプレイ導入ガイド [英語] のマニュアルを参照してください。

# AP 802.1x サプリカント

# アクセス ポイントに対する認証の設定について

IEEE 802.1x ポートベースの認証は、不正なデバイス(サプリカント)によるネットワークア クセスを防止するためにデバイスに設定されます。デバイスでは、固定構成やインストールさ れているモジュールに基づいて、アクセス ポイントの機能を組み合わせることができます。

Lightweight アクセス ポイントとシスコのスイッチの間で 802.1X 認証を設定できます。スイッ チは、サプリカント AP デバイスの認証に EAP-FAST と匿名 PAC プロビジョニングを使用す る RADIUS サーバ (Cisco ISE)を使用します。 コントローラに現在関連付けられている、または今後関連付けられるすべてのアクセスポイン トにグローバル認証を設定できます。グローバル認証設定を上書きし、特定のアクセスポイン トに一意の認証設定を割り当てることもできます。

802.1 x 認証が設定されたスイッチでは、802.1 x 認証デバイスのトラフィックだけが許可されます。

認証モデルには次の2つのモードがあります。

- ・グローバル認証: すべての AP の認証設定
- AP レベルの認証:特定の AP の認証設定

デフォルトでは、スイッチはポートごとに1つのデバイスを認証します。この制限は、Cisco Catalyst スイッチにはありません。スイッチに設定されているホストモードタイプによって、1つのポートで許可されるエンドポイントの数とタイプが決まります。ホストモードオプションは次のとおりです。

- ・単一ホストモード:1つのポートで単一のIPまたはMACアドレスが認証されます。これ がデフォルトの設定です。
- マルチホストモード:最初のMACアドレスを認証後、その他のMACアドレスが無制限 に許可されます。接続された AP がローカル スイッチング モードに設定されている場合 は、スイッチ ポートでホストモードを有効にします。これにより、クライアントのトラ フィックがスイッチポートを通過できます。セキュアなトラフィックパスにする場合は、 WLAN で dot1x を有効にしてクライアントデータを保護します。

この機能は、ローカルモード、FlexConnectモード、スニファモード、およびモニタモー ドでAPをサポートします。また、中央スイッチングモードとローカルスイッチングモー ドで WLAN をサポートします。

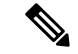

(注) FlexConnect モードでは、正しいネイティブ VLAN が設定されている AP で VLAN サポートが有効になっていることを確認します。

| 表 2:展開オブション | ' |
|-------------|---|
|-------------|---|

| AP の 802.1x | スイッチ     | 結果                                                                                    |
|-------------|----------|---------------------------------------------------------------------------------------|
| OFF         | ENABLED  | APはコントローラに参加しま<br>せん。                                                                 |
| ENABLED     | DISABLED | APはコントローラに参加しま<br>す。EAP 応答の受信に失敗す<br>ると、非 dot1x CAPWAP ディ<br>スカバリに自動的にフォール<br>バックします。 |

| AP の 802.1x | スイッチ    | 結果                               |
|-------------|---------|----------------------------------|
| ENABLED     | ENABLED | AP がコントローラに参加し、<br>ポート認証をポストします。 |

AP のクレデンシャルを訂正する必要がある場合は、スイッチ ポートの dot1x 認証を無効にして、クレデンシャルの更新後にポート認証を再度有効にします。

# アクセス ポイントの認証を設定するための前提条件

#### 手順

ステップ1 アクセスポイントが新しい場合は、次を実行します。

- a) アクセスポイントを、インストールされたリカバリイメージでブートします。
- b) この提案フローに従う代わりに、アクセスポイントがコントローラにjoinする前にアクセスポイントに接続されたスイッチポートで 802.1X 認証を有効化するには、次のコマンドを入力します。

#### lwapp ap dot1x username username password password

- (注) この提案フローに従って、アクセスポイントがコントローラにjoinされて設定済みの802.1X資格情報を受信してからスイッチポートで802.1X認証を有効化する場合は、このコマンドを入力する必要はありません。
- (注) このコマンドは、適用可能な回復イメージを実行しているアクセスポイントでの み使用できます。

アクセス ポイントをスイッチ ポートに接続します。

- **ステップ2** 必要なソフトウェアイメージをコントローラにインストールして、コントローラをリブートします。
- ステップ3 すべてのアクセス ポイントによるコントローラへの join を許可します。
- ステップ4 コントローラ上で認証を設定します。
- ステップ5 スイッチを設定して認証を許可します。

## アクセス ポイントの認証に関する制約事項

 APに接続されたスイッチポートでは、ブリッジプロトコルデータユニット(BPDU) ガードを常に無効にする必要があります。BPDUガードの有効化は、スイッチによりポートが PortFast モードになった場合にのみ許可されます。

# アクセスポイントの認証の設定(GUI)

#### 手順

- **ステップ1** [Wireless] > [Access Points] > [Global Configuration] の順に選択して、[Global Configuration] ページを開きます。
- ステップ2 [802.1x Supplicant Credentials] で、[802.1x Authentication] チェックボックスをオンにします。
- **ステップ3** [Username] テキスト ボックスに、そのコントローラに join するすべてのアクセス ポイントが 継承するユーザ名を入力します。
- ステップ4 [Password] ボックスと [Confirm Password] ボックスに、コントローラに join するすべてのアク セス ポイントによって継承されるパスワードを入力します。
  - (注) これらのテキストボックスには、強力なパスワードを入力する必要があります。強度 が高いパスワードの特徴は次のとおりです。
    - ・少なくとも8文字の長さである。
    - ・小文字と大文字、数字、および記号の組み合わせを含む。
    - どの言語の単語でもない。
- ステップ5 [Apply] をクリックして、グローバル認証ユーザ名およびパスワードを、コントローラに現在 join しているアクセス ポイント、および今後 join するすべてのアクセス ポイントに送信しま す。
- **ステップ6** [Save Configuration] をクリックして、変更を保存します。
- **ステップ7** 必要に応じて、次の手順に従って、グローバル認証設定を無効にし、独自のユーザ名およびパ スワードを特定のアクセス ポイントに割り当てることができます。
  - a) [Access Points] > [All APs] の順に選択して、[All APs] ページを開きます。
  - b) 認証設定を無効にするアクセスポイントの名前をクリックします。
  - c) [Credentials] タブをクリックして [All APs > Details for] (Credentials) ページを開きます。
  - d) [802.1x Supplicant Credentials] で [Over-ride Global Credentials] チェックボックスをオンにして、このアクセスポイントがグローバル認証のユーザ名およびパスワードをコントローラから継承しないようにします。デフォルト値はオフです。
  - e) [Username]、[Password]、および[Confirm Password]テキストボックスに、このアクセスポ イントに割り当てる一意のユーザ名およびパスワードを入力します。
    - (注) 入力した情報は、コントローラやアクセスポイントをリブートした後や、アクセスポイントが新しいコントローラに join された場合でも保持されます。
  - f) [Apply]をクリックして、変更を確定します。
  - g) [Save Configuration] をクリックして、変更を保存します。

(注) このアクセスポイントで、コントローラのグローバル認証設定を強制的に使用する必要がある場合は、[Over-ride Global Credentials] チェックボックスをオフにします。

# アクセスポイントの認証の設定(CLI)

#### 手順

ステップ1 次のコマンドを入力して、コントローラに現在 join しているアクセス ポイント、および今後 join するすべてのアクセスポイントについて、グローバル認証のユーザ名とパスワードを設定 します。

config ap 802.1Xuser add username ap-username password ap-password all

- (注) ap-password パラメータには強力なパスワードを入力する必要があります。強度が高いパスワードの特徴は次のとおりです。
  - ・少なくとも8文字の長さである。
  - •小文字と大文字、数字、および記号の組み合わせを含む。
  - •どの言語の単語でもない。
- **ステップ2** (任意) グローバル認証設定を無効にし、独自のユーザ名およびパスワードを特定のアクセス ポイントに割り当てることができます。そのためには、次のコマンドを入力します。

#### config ap 802.1Xuser add username ap-username password ap-password Cisco\_AP

(注) *ap-password* パラメータには強力なパスワードを入力する必要があります。強力なパ スワードの特徴については、ステップ1の注記を参照してください。

このコマンドに入力した認証設定は、コントローラやアクセスポイントをリブートした後や、 アクセスポイントが新しいコントローラに join された場合でも保持されます。

- (注) このアクセスポイントで、コントローラのグローバル認証設定を強制的に使用する必要がある場合は、config ap 802.1Xuser delete Cisco\_AP コマンドを入力します。このコマンドの実行後、「AP reverted to global username configuration」というメッセージが表示されます。
- ステップ3 save config コマンドを入力して、変更を保存します。
- **ステップ4** (オプション)次のコマンドを入力して、すべてのアクセスポイントまたは特定のアクセスポイントに対して 802.1X 認証を無効にします。

config ap 802.1Xuser disable {all | Cisco AP}

- (注) 特定のアクセスポイントの802.1X認証は、グローバル802.1X認証が有効でない場合 にだけ無効にできます。グローバル802.1X認証が有効な場合は、すべてのアクセス ポイントに対してだけ802.1Xを無効にできます。
- **ステップ5** 次のコマンドを入力して、コントローラに join するすべてのアクセス ポイントの認証設定を 表示します。

#### show ap summary

以下に類似した情報が表示されます。

Number of APs..... 1 Global AP User Name...... globalap Global AP Dotlx User Name..... globalDotlx

ステップ6 次のコマンドを入力して、特定のアクセスポイントの認証設定を表示します。

#### show ap config general Cisco AP

- (注) アクセスポイントの名前では、大文字と小文字が区別されます。
- (注) このアクセスポイントがグローバル認証用に設定されている場合は、[AP Dot1x User Mode] テキストボックスに [Automatic] と表示されます。このアクセスポイントのグ ローバル認証設定が上書きされている場合は、[AP Dot1x User Mode] テキストボック スに「Customized」と表示されます。

ステップ1 次のコマンドを入力して、APの認証ステータスを確認します。

show authentication interface wired-port status

## スイッチの認証の設定

スイッチ ポートで 802.1X 認証を有効にするには、スイッチ CLI で次のコマンドを入力します。

- Switch# configure terminal
- Switch(config)# dot1x system-auth-control
- Switch(config)# aaa new-model
- Switch(config)# aaa authentication dot1x default group radius
- Switch(config)# radius-server host ip\_addr auth-port port acct-port port key key
- Switch(config)# interface fastethernet2/1
- Switch(config-if)# switchport mode access
- Switch(config-if)# dot1x pae authenticator
- Switch(config-if)# dot1x port-control auto

• Switch(config-if)# end

# インフラストラクチャ MFP

## 管理フレーム保護について

Management Frame Protection (MFP;管理フレーム保護) では、アクセスポイントとクライアン ト間で送受信される 802.11 管理メッセージを保護および暗号化することにより、セキュリティ が確保されます。MFP は、インフラストラクチャとクライアント サポートの両方を実現しま す。

インフラストラクチャ MFP: DoS 攻撃を引き起こしたり、ネットワーク上で過剰なアソシエーションやプローブを生じさせたり、不正なアクセスポイントとして介入したり、QoS と無線測定フレームへの攻撃によりネットワークパフォーマンスを低下させたりする敵対者を検出することにより、管理フレームを保護します。インフラストラクチャ MFPは、フィッシングインシデントを検出および報告するための迅速かつ効果的な手段を提供するグローバル設定です。

インフラストラクチャ MFP は特に、アクセス ポイントによって送信され(クライアント によって送信されたのではなく)、次にネットワーク内の他のアクセスポイントによって 検証される管理フレームに、Message Integrity Check Information Element (MIC IE; メッセー ジ整合性情報要素)を追加することによって、802.11 セッション管理機能を保護します。 インフラストラクチャ MFP はパッシブです。侵入を検知し報告しますが、それを止める ことはできません。

 クライアント MFP:認証されたクライアントをスプーフィング フレームから保護し、無線LAN に対する多くの一般化した攻撃が効力を発揮することのないようにします。認証 解除攻撃などのほとんどの攻撃では、有効なクライアントとの競合により簡単にパフォーマンスを悪化させます。

具体的には、クライアント MFP は、アクセスポイントと CCXv5 クライアント間で送受 信される管理フレームを暗号化します。その結果、スプーフィングされたクラス3管理フ レーム (つまり、アクセスポイントと、認証およびアソシエートされたクライアントとの 間でやり取りされる管理フレーム)をドロップすることにより、アクセスポイントとクラ イアントの両方で予防措置をとることができます。クライアント MFP は、IEEE 802.11iに よって定義されたセキュリティメカニズムを利用し、アソシエーション解除、認証解除、 および QoS (WMM) アクションといったタイプのクラス3ユニキャスト管理フレームを 保護します。クライアント MFP は、最も一般的な種類のサービス拒否攻撃から、クライ アントとアクセスポイント間のセッションを保護します。また、セッションのデータフ レームに使用されているのと同じ暗号化方式を使用することにより、クラス3管理フレー ムを保護します。アクセスポイントまたはクライアントにより受信されたフレームの暗号 化解除に失敗すると、そのフレームはドロップされ、イベントがコントローラに報告され ます。 クライアント MFP を使用するには、クライアントは CCXv5 MFP をサポートしており、 TKIP または AES-CCMP のいずれかを使用して WPA2 をネゴシエートする必要がありま す。EAP または PSK は、PMK を取得するために使用されます。CCKM およびコントロー ラのモビリティ管理は、レイヤ2およびレイヤ3の高速ローミングのために、アクセスポ イント間でセッション キーを配布するのに使用されます。

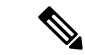

 (注) ブロードキャスト フレームを使用した攻撃を防ぐため、CCXv5 をサポートするアクセス ポイントでは、ブロードキャスト クラ ス3管理フレーム(アソシエーション解除、認証解除、またはア クションなど)を送信しません。CCXv5クライアントおよびアク セスポイントは、ブロードキャスト クラス3管理フレームを破 棄する必要があります。

> インフラストラクチャ MFP は、クライアント MFP 対応でないク ライアントに送信された無効なユニキャストフレームと、無効な クラス1およびクラス2管理フレームを引き続き検出および報告 するため、クライアント MFP は、インフラストラクチャ MFP を 置き換えるのではなく、補足するものであると言えます。インフ ラストラクチャ MFP は、クライアント MFP によって保護されて いない管理フレームにのみ適用されます。

インフラストラクチャ MFP は次の 3 つの主要なコンポーネント で構成されます。

- 管理フレーム保護:アクセスポイントは、送信される各管理フレームに MIC IE を追加することによってフレームを保護します。フレームのコピー、変更、再送が試みられた場合、MIC は無効となり、MFP フレームを検出するよう設定された受信アクセスポイントは不具合を報告します。MFP は、Cisco Aironet Lightweight アクセスポイントでの使用がサポートされています。
- ・管理フレーム検証:インフラストラクチャ MFP では、アクセスポイントによって、ネットワーク内の他のアクセスポイントから受信する各管理フレームが検証されます。MIC IE が存在しており(送信側が MFP フレームを送信するよう設定されている場合)、管理フレームの中身に一致していることを確認します。MFP フレームを送信するよう設定されているアクセスポイントに属する BSSID からの正当な MIC IE が含まれていないフレームを受信した場合、不具合をネットワーク管理システムに報告します。タイムスタンプが適切に機能するように、すべてのコントローラでネットワークタイム プロトコル (NTP)が同期されている必要があります。
- イベント報告:アクセスポイントで異常が検出されるとコントローラに通知されます。コントローラでは、受信した異常イベントが集計され、その結果がSNMPトラップを使用してネットワーク管理システムに報告されます。

(注) クライアント MFP は、インフラストラクチャ MFP と同じイベン ト報告メカニズムを使用します。

インフラストラクチャ MFP は、デフォルトで無効になっており、システム全体で有効にでき ます。以前のソフトウェア リリースからアップグレードする場合、アクセス ポイント認可が 有効になっているときは、これら2つの機能は相互に排他的であるため、インフラストラク チャ MFP はシステム全体で無効になります。インフラストラクチャ MFP がグローバルに有効 化されると、選択した WLAN に対してシグニチャの生成(MIC を送信フレームに追加する) を無効にでき、選択したアクセス ポイントに対して検証を無効にできます。

クライアント MFP は、WPA2 に対して設定された WLAN 上でデフォルトで有効にされていま す。選択した WLAN 上で無効にすることも、必須にする(その場合、MFP をネゴシエートす るクライアントのみがアソシエーションを許可されます)こともできます。

## 管理フレーム保護の制約事項

- Lightweight アクセスポイントでは、インフラストラクチャ MFP はローカルモードおよび 監視モードでサポートされます。アクセスポイントがコントローラに接続しているとき は、FlexConnect モードでサポートされます。クライアント MFP は、ローカル モード、 FlexConnect モード、およびブリッジモードでサポートされます。
- OEAP 600 シリーズのアクセス ポイントでは、MFP はサポートされません。
- クライアント MFP は、TKIP または AES-CCMP で WPA2 を使用する CCXv5 クライアント での使用のみがサポートされています。
- クライアントMFPが無効にされているか、オプションである場合は、非CCXv5クライアントはWLANにアソシエートできます。
- スタンドアロンモードのFlexConnectアクセスポイントで生成されるエラーレポートは、 コントローラに転送することはできず、ドロップされます。

# 管理フレーム保護の設定(GUI)

#### 手順

- ステップ1 [Security] > [Wireless Protection Policies] > [AP Authentication/MFP] の順に選択して、[AP Authentication Policy] ページを開きます。
- ステップ2 [Protection Type] ドロップダウン リストから [Management Frame Protection] を選択して、コント ローラに対してインフラストラクチャ MFP をグローバルに有効にします。
- ステップ3 [Apply] をクリックして、変更を確定します。

- (注) 複数のコントローラがモビリティグループに含まれている場合は、インフラストラク チャ MFP に対して設定されているモビリティグループ内のすべてのコントローラ上 で、NTP/SNTP サーバを設定する必要があります。
- **ステップ4** コントローラに対してインフラストラクチャ MFP をグローバルに有効にしたあと、次の手順 を実行して、特定の WLAN にクライアント MFP を設定します。
  - a) [WLANs]を選択します。
  - b) 目的の WLAN のプロファイル名をクリックします。[WLANs > Edit] ページが表示されま す。
  - c) [Advanced] を選択します。[WLANs > Edit] ([Advanced]) ページが表示されます。
  - d) [MFP Client Protection] ドロップダウンリストから、[Disabled]、[Optional]、または[Required] を選択します。デフォルト値は [Optional] です。[Required] を選択した場合、MFP がネゴ シエートされている場合(つまり、WPA2 がコントローラ上で設定されており、クライア ントが CCXv5 MFP をサポートしていて WPA2 に対して設定されている場合)のみ、クラ イアントはアソシエーションを許可されます。
    - (注) Cisco OEAP 600 では MFP はサポートされません。[Disabled] または [Optional] を 選択してください。
  - e) [Apply]をクリックして、変更を確定します。
- **ステップ5** [Save Configuration] をクリックして設定を保存します。

## 管理フレーム保護の設定の表示(GUI)

コントローラの現在のグローバル MFP の設定を表示するには、[Security] > [Wireless Protection Policies] > [Management Frame Protection] の順に選択します。[Management Frame Protection Settings] ページが表示されます。

このページでは、次の MFP 設定が表示されます。

- [Management Frame Protection] フィールドは、インフラストラクチャ MFP がコントローラ でグローバルに有効化されているかどうかを示します。
- [Controller Time Source Valid] フィールドは、コントローラの時刻が(時刻を手動で入力することにより)ローカルで設定されているか、外部ソース(NTP/SNTPサーバなど)を通じて設定されているかを示します。時刻が外部ソースによって設定される場合は、このフィールドの値が"True"になります。時刻がローカルに設定される場合は、この値が"False"になります。時刻源は、モビリティグループ内の複数のコントローラのアクセスポイント間の管理フレーム上のタイムスタンプを検証するために使用されます。
- [Client Protection] フィールドは、クライアント MFP が個別の WLAN に対して有効化され ているかどうかと、オプションまたは必須のいずれであるかを示します。

# 管理フレーム保護の設定(CLI)

#### 手順

・次のコマンドを入力して、コントローラに対してインフラストラクチャ MFP をグローバルに有効または無効にします。

config wps mfp infrastructure {enable | disable}

・次のコマンドを入力して、特定のWLANでクライアントMFPシグニチャを有効または無効にします。

config wlan mfp client {enable | disable} wlan id [required ]

クライアント MFP を有効にしてオプションの required パラメータを使用すると、MFP が ネゴシエートされている場合のみ、クライアントはアソシエーションを許可されます。

# 管理フレーム保護の設定の表示(CLI)

#### 手順

次のコマンドを入力して、コントローラの現在の MFP の設定を表示します。
 show wps mfp summary

show wps mip summary

・次のコマンドを入力して、特定の WLAN の現在の MFP の設定を表示します。

#### show wlan wlan\_id

次のコマンドを入力して、特定のクライアントに対してクライアント MFP が有効になっているかどうかを表示します。

show client detail client\_mac

次のコマンドを入力して、コントローラの MFP 統計情報を表示します。
 show wps mfp statistics

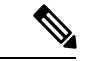

(注) 実際に攻撃が進行中でない限り、このレポートにデータは含まれません。この表は5分ごとに クリアされ、データはネットワーク管理ステーションに転送されます。

# 管理フレーム保護の問題のデバッグ(CLI)

#### 手順

•MFPに関する問題が発生した場合は、次のコマンドを使用します。

debug wps mfp ? {enable | disable}

ここで、?は、次のいずれかを示します。

client: クライアント MFP メッセージのデバッグを設定します。

capwap:コントローラとアクセスポイント間の MFP メッセージのデバッグを設定します。

detail: MFP メッセージの詳細デバッグを設定します。

report:MFP レポートのデバッグを設定します。

mm:MFPモビリティ(コントローラ間)メッセージのデバッグを設定します。

# アクセスポイント接続プロセスのトラブルシューティン <sup>グ</sup>

アクセスポイントがコントローラへの join を失敗する理由として、RADIUS の許可が保留の 場合、コントローラで自己署名証明書が有効になっていない場合、アクセスポイントとコント ローラ間の規制ドメインが一致しない場合など、多くの原因が考えられます。

コントローラ ソフトウェア リリース 5.2 以降のリリースでは、すべての CAPWAP 関連エラー を syslog サーバに送信するようアクセス ポイントを設定できます。すべての CAPWAP エラー メッセージは syslog サーバ自体から表示できるので、コントローラでデバッグ コマンドを有 効にする必要はありません。

アクセスポイントの状態は、アクセスポイントからの CAPWAP join request を受信するまでコ ントローラで維持されません。そのため、特定のアクセスポイントからの CAPWAP discovery request が拒否された理由を判断することは難しい場合があります。そのような join の問題をコ ントローラで CAPWAP デバッグ コマンドを有効にせずトラブルシューティングするために、 コントローラは discovery メッセージを送信してきたすべてのアクセスポイントの情報を収集 し、このコントローラに正常に join したアクセスポイントの情報を保持します。

コントローラは、CAPWAP discovery request を送信してきた各アクセスポイントについて、join 関連のすべての情報を収集します。収集は、アクセスポイントから最初に受信した discovery メッセージから始まり、コントローラからアクセスポイントに送信された最後の設定ペイロー ドで終わります。

join 関連の情報を表示できるアクセス ポイントの数は、次のとおりです。

コントローラが最大数のアクセスポイントの join 関連情報を維持している場合、それ以上の アクセスポイントの情報は収集されません。

以上のいずれかの条件と一致しているのにアクセス ポイントがコントローラに join しない場 合には、DHCP サーバを設定し、サーバ上のオプション 7 を使用して syslog サーバの IP アド レスをアクセス ポイントに戻すこともできます。それにより、アクセス ポイントではすべて の syslog メッセージがこの IP アドレスへ送信されるようになります。

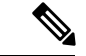

(注)

アクセスポイントは、WLCに設定されている内部 DHCP プールの DHCP アドレスを使用して コントローラに join します。WLC で DHCP リース アドレスが削除されると、アクセスポイン トは、次のメッセージをリロードします。

AP が再起動中:リセットの理由: Admin のリロード。これは、Cisco IOS および Wave 2 AP では一般的な動作です。

**capwap ap log-server** *syslog\_server\_IP\_address* コマンドを入力することにより、アクセスポイントが現在コントローラに接続していない場合、アクセスポイントの*CLI*を介して *syslog* サーバの *IP* アドレスを設定することもできます。

アクセスポイントが最初にコントローラに join する際に、コントローラはグローバルな syslog サーバの IP アドレス(デフォルトは 255.255.255.255)をアクセス ポイントにコピーします。 その後、IP アドレスが次のいずれかのシナリオで上書きされるまで、アクセス ポイントはす べての syslog メッセージをこの IP アドレスに送信します。

- アクセスポイントは同じコントローラに接続されたままで、コントローラ上のグローバル syslog サーバの IP アドレスの設定が、config ap syslog host global syslog\_server\_IP\_address コマンドを使用して変更されている場合。この場合、コントローラは新しいグローバル syslog サーバの IP アドレスをアクセスポイントへコピーします。
- アクセスポイントは同じコントローラに接続されたままで、特定の syslog サーバの IP アドレスが config ap syslog host specific Cisco\_AP syslog\_server\_IP\_address コマンドを使用してコントローラ上のアクセスポイントに対して設定されている場合。この場合、コントローラは新しい特定の syslog サーバの IP アドレスをアクセスポイントへコピーします。
- アクセスポイントはコントローラから接続を切断されており、syslog サーバの IP アドレスが lwapp ap log-server syslog\_server\_IP\_address コマンドを使用して、アクセスポイントの CLI から設定されている場合。このコマンドは、アクセスポイントが他のコントローラに接続されていない場合に限り機能します。
- アクセスポイントがコントローラから join を切断され、別のコントローラに join している。この場合、新しいコントローラはそのグローバル syslog サーバの IP アドレスをアクセスポイントへコピーします。

新しい syslog サーバの IP アドレスが既存の syslog サーバの IP アドレスを上書きするたびに、 古いアドレスは固定記憶域から消去され、新しいアドレスがそこに保存される。アクセスポイ ントはその syslog サーバの IP アドレスに到達できれば、すべての syslog メッセージを新しい IP アドレスに送信するようになります。

コントローラ GUI を使用してアクセス ポイントの syslog サーバを設定したり、コントローラ GUI または CLI を使用してアクセス ポイントの接続情報を表示したりできます。

アクセス ポイントの名前が config ap name *new\_name old\_name* コマンドを使用して変更された 場合、新しい AP 名が更新されます。更新された新しい AP 名は、show ap join stats summary all コマンドと show ap summary コマンドの両方で確認できます。

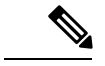

(注) リリース 8.0 イメージの AP が Cisco WLC リリース 8.3 (フラッシュでリリース 8.2 がプライマ リイメージおよびリリース 8.2.1 がセカンダリイメージ)に参加しようとすると、AP は無期 限ループになります。(リリース番号はあくまで3種類のイメージのシナリオを説明するため の例として使用されており、記載のリリースには適用されません。)このループはバージョン 不一致が原因で発生します。ダウンロード後、AP がそのイメージを Cisco WLC のイメージと 比較すると、バージョン不一致が発生します。AP はプロセス全体を再度開始し、結果として ループになります。

## アクセス ポイントの Syslog サーバの設定(CLI)

#### 手順

#### ステップ1 次のいずれかの操作を行います。

 このコントローラに join するすべてのアクセスポイントに対して、グローバルな syslog サーバを設定するには、次のコマンドを入力します。

#### config ap syslog host global syslog\_server\_IP\_address

- (注) デフォルトでは、すべてのアクセスポイントのグローバル syslog サーバ IPv4/IPv6 アドレスは 255.255.255.255 です。コントローラ上の syslog サーバを設定する前 に、アクセスポイントがこのサーバが常駐するサブネットにアクセスできること を確認します。このサブネットにアクセスできない場合、アクセスポイントは syslog メッセージを送信できません。
- (注) 1 台の syslog サーバだけが、IPv4 と IPv6 の両方に使用されます。
- ・特定のアクセスポイントの syslog サーバを設定するには、次のコマンドを入力します。

#### config ap syslog host specific Cisco\_AP syslog\_server\_IP\_address

- (注) デフォルトでは、各アクセスポイントのsyslogサーバIPv4/IPv6アドレスは0.0.0.0 で、これはまだアクセスポイントが設定されていないことを示しています。この デフォルト値を使用すると、グローバルアクセスポイント syslog サーバの IP ア ドレスがアクセスポイントにプッシュされます。
- ステップ2 save config コマンドを入力して、変更を保存します。
- ステップ3 次のコマンドを入力して、コントローラに join するすべてのアクセス ポイントに対して、グローバルな syslog サーバの設定を表示します。

#### show ap config global

以下に類似した情報が表示されます。

AP global system logging host..... 255.255.255.255

# アクセスポイントの join 情報の表示

CAPWAP discovery request をコントローラに少なくとも1回送信するアクセスポイントの join に関する統計情報は、アクセスポイントがリブートまたは切断されても、コントローラ上に維持されます。これらの統計情報は、コントローラがリブートされた場合、または統計情報のクリアを選択した場合のみ削除されます。

## アクセス ポイントの join 情報の表示(GUI)

手順

ステップ1 [Monitor] > [Statistics] > [AP Join] の順に選択して、[AP Join Stats] ページを開きます。

このページには、コントローラに join している、または join を試みたことのあるすべてのアク セスポイントが表示されます。無線 MAC アドレス、アクセスポイント名、現在の join ステー タス、イーサネット MAC アドレス、IP アドレス、および各アクセスポイントの最後の join 時 刻を示します。

ページの右上部には、アクセスポイントの合計数が表示されます。アクセスポイントのリストが複数ページに渡る場合、ページ番号のリンクをクリックしてこれらのページを表示できます。 す。各ページには最大 25 台のアクセスポイントの join 統計情報を表示できます。

- (注) アクセスポイントをリストから削除する必要がある場合は、そのアクセスポイント の青いドロップダウン矢印にカーソルを置いて [Remove] をクリックします。
- (注) すべてのアクセス ポイントの統計情報をクリアして統計を再開したい場合は、[Clear Stats on All APs] をクリックします。
- ステップ2 [AP Join Stats] ページのアクセス ポイント リストで特定のアクセス ポイントを検索する場合 は、次の手順に従って、特定の基準(MAC アドレスやアクセス ポイント名など)を満たすア クセス ポイントのみを表示するフィルタを作成します。
  - (注) この機能は、アクセスポイントのリストが複数ページに渡るために一目ですべてを確認できない場合に特に役立ちます。
  - a) [Change Filter] をクリックして、[Search AP] ダイアログ ボックスを開きます。
  - b) 次のチェックボックスのいずれかをオンにして、アクセスポイントを表示する際に使用す る基準を指定します。

**ステップ4** 次のコマンドを入力して、特定のアクセス ポイントの syslog サーバの設定を表示します。 show ap config general *Cisco AP* 

- [MAC Address]: アクセス ポイントのベース無線 MAC アドレスを入力します。
- [AP Name]: アクセス ポイントの名前を入力します。
  - (注) これらのフィルタのいずれかを有効にすると、もう1つのフィルタは自動的 に無効になります。
- c) [Find] をクリックして、変更を適用します。検索基準と一致するアクセスポイントのみが [AP Join Stats] ページに表示され、ページ上部の [Current Filter] はリストを生成するのに使 用したフィルタ (MAC Address:00:1e:f7:75:0a:a0、または AP Name:pmsk-ap など)を示しま す。
  - (注) フィルタを削除してアクセスポイントリスト全体を表示するには、[Clear Filter] をクリックします。
- ステップ3 特定のアクセス ポイントの詳細な join 統計情報を表示するには、アクセス ポイントの無線 MAC アドレスをクリックします。[AP Join Stats Detail] ページが表示されます。

このページには、コントローラ側からのjoinプロセスの各段階に関する情報と発生したエラー が表示されます。

## アクセスポイントの join 情報の表示 (CLI)

次の CLI コマンドを使用して、アクセス ポイントの join 情報を表示します。

次のコマンドを入力して、コントローラに join している、または join を試行した、すべてのアクセスポイントの MAC アドレスを表示します。

#### show ap join stats summary all

• 次のコマンドを入力して、特定のアクセス ポイントの最新 join エラーの詳細を表示します。

show ap join stats summary *ap\_mac* 

ap mac は、802.11 無線インターフェイスの MAC アドレスです。

• 次のコマンドを入力して、特定アクセス ポイントで収集されたすべての join 関連の統計 情報を表示します。

show ap join stats detailed ap\_mac

以下に類似した情報が表示されます。

| Discovery phase statistics                                        |                       |
|-------------------------------------------------------------------|-----------------------|
| - Discovery requests received                                     | 2                     |
| - Successful discovery responses sent                             | 2                     |
| - Unsuccessful discovery request processing                       | 0                     |
| - Reason for last unsuccessful discovery attempt                  | Not applicable        |
| - Time at last successful discovery attempt                       | Aug 21 12:50:23.335   |
| - Time at last unsuccessful discovery attempt                     | Not applicable        |
| Join phase statistics                                             |                       |
| - Join requests received                                          | 1                     |
| - Successful join responses sent                                  | 1                     |
| - Unsuccessful join request processing                            | 1                     |
| - Reason for last unsuccessful join attempt is pending for the AP | RADIUS authorization  |
| - Time at last successful join attempt                            | Aug 21 12:50:34.481   |
| - Time at last unsuccessful join attempt                          | Aug 21 12:50:34.374   |
| Configuration phase statistics                                    |                       |
| - Configuration requests received                                 | 1                     |
| - Successful configuration responses sent                         | 1                     |
| - Unsuccessful configuration request processing                   | 0                     |
| - Reason for last unsuccessful configuration attempt              | Not applicable        |
| - Time at last successful configuration attempt                   | Aug 21 12:50:34.374   |
| - Time at last unsuccessful configuration attempt                 | Not applicable        |
| Last AP message decryption failure details                        |                       |
| - Reason for last message decryption failure                      | Not applicable        |
| Last AP disconnect details                                        |                       |
| - Reason for last AP connection failure by the controller         | The AP has been reset |
| Last join error summary                                           |                       |

Cisco WLC への AP 接続

- Type of error that occurred last..... AP got or has been disconnected
  Reason for error that occurred last.... The AP has been reset by the controller
  Time at which the last join error occurred.... Aug 21 12:50:34.374
- 次のコマンドを入力して、すべてのアクセスポイントまたは特定のアクセスポイントの join 統計情報をクリアします。

clear ap join stats {all | *ap\_mac*}